# Chapter 9: Start Up (Commission) Forms

McDonald's LOV Gen 2 3000 Start Up (Commission/Demo) Form

| S FRYMASTER                                                                                                 | <b>₹</b>                | _                        |                                                                                                    | _                   |                    |                          | _                         | ſ              | 101                                      |             |
|----------------------------------------------------------------------------------------------------|-------------------------|--------------------------|----------------------------------------------------------------------------------------------------|---------------------|--------------------|--------------------------|---------------------------|----------------|------------------------------------------|-------------|
|                                                                                                    | 700 LINE AVE            | COMMIS<br>ENUE S<br>Date | SION AND                                                                                                    | DEMO<br>RT, LA      | <b>ONS</b><br>711( | <b>TRATIO</b><br>06 (800 | N <b>FORI</b><br>) 551-86 | <b>M</b><br>33 | Low Oil Volume                           | Fryer       |
| Store Name                                                                                                  |                         | <del>- : · · ·</del>     |                                                                                                    | Tech                | nicia              | an                       |                           |                |                                          |             |
| Store # (if applicable)                                                                                     |                         |                          |                                                                                                    | Servi               | ice A              | Agency                   |                           |                |                                          |             |
| Address                                                                                                    |                         |                          |                                                                                                    | Addro               | ess                | 5 , _                    |                           |                |                                          |             |
| City/State                                                                                                  |                         |                          |                                                                                                    | City/S              | State              | ее                       |                           |                |                                          |             |
| Store Phone ()                                                                                              |                         |                          |                                                                                                    | Coun                | ntry               |                          |                           |                |                                          |             |
| FRYER/                                                                                                    |                         |                          |                                                                                                    | 5                   | SERI               |                          | ER (10 D                  | IGIT           | )                                        |             |
|                                                                                                    |                         |                          |                                                                                                    |                     |                    |                          |                           |                |                                          |             |
|                                                                                                    |                         |                          |                                                                                                    |                     |                    |                          |                           |                |                                          |             |
|                                                                                                    |                         |                          |                                                                                                    |                     |                    |                          |                           |                |                                          |             |
|                                                                                                    |                         |                          |                                                                                                    |                     |                    |                          |                           |                |                                          |             |
|                                                                                                    |                         |                          |                                                                                                    |                     |                    |                          |                           |                |                                          |             |
|                                                                                                    |                         |                          |                                                                                                    |                     |                    |                          |                           |                |                                          |             |
| No one is to perform sta                                                                                    | rt-up or train          | ung unless               | they are Fi                                                                                                    | rymaste             | er tra             | ained.                   |                           |                |                                          |             |
| Verify exhaust blank-off p                                                                                  | lates are insta         |                          | ectric Fryers                                                                                                    | 5                   |                    |                          |                           |                | N/A (GAS)                                |             |
| Verify Universal noods na                                                                                   | vez (50mm)              | Of clearanc              | e benind fry                                                                                                    | er                  |                    |                          |                           |                | 1/ 1/ 1/ 1/ 1/ 1/ 1/ 1/ 1/ 1/ 1/ 1/ 1/ 1 | )           |
| Verify seal Angle, Stand-                                                                                   | on Channel &            | Gravity Bia              | de are prop                                                                                                    | eny insi<br>ut bana |                    | J ∐YES<br>he eenter      | o∐NO<br>af tha fm         |                | N/A (Univers                             | sal Hood)   |
| input connection is proper                                                                                  | connect is con          | nnected to g             | gas line inpl                                                                                                    | it benea            | amu                | ne center                | or the m                  | yer a          | na veniy in                              | le leit gas |
| Remove Warranty Label (                                                                                     | ly capped.<br>late tabs |                          |                                                                                                    |                     |                    |                          |                           |                |                                          |             |
| <ul> <li>Ensure fryer is level and properly restrained in accordance with the operator's manual.</li> </ul> |                         |                          |                                                                                                    |                     |                    |                          |                           |                |                                          |             |
| Perform SETUP on all computers. Refer to manual. Record Software Controller                                 |                         |                          |                                                                                                    |                     |                    |                          |                           |                |                                          |             |
| MIBAIFATOOQS (if applicable)                                                                                |                         |                          |                                                                                                    |                     |                    |                          |                           |                |                                          |             |
| Ensure Time and Date a                                                                                      | re correct in           | setup.                   |                                                                                                    |                     |                    | _ `                      | ••                        |                | /                                        |             |
| Urify Filter After settings                                                                                 | in Level 2 are          | set to 12 fo             | or Fry Statio                                                                                                    | ns and              | 6 for              | Protein S                | tations.                  |                |                                          |             |
| Program computers for                                                                                       | products to b           | e cooked a               | as per man                                                                                                    | agers r             | eque               | est - FR I               | FRIES, I                  | HAS            | H BRN, NU                                | JGGETS,     |
| MCCHICK, etc. Refer to                                                                                      | manual. Attac           | h product st             | tickers to be                                                                                                    | zel <u>belo</u>     | <u>оw</u> р        | roduct but               | ttons.                    |                |                                          |             |
| Is the fry system being ins                                                                                 | stalled connec          | ted to a <b>BU</b>       | ILK OIL SU                                                                                                    | PPLY /              | DISF               | POSAL SI                 | YSTEM (                   | RTI)           | D YES                                    | S □ NO      |
| If fryer was setup as a BU                                                                                  | LK OIL SUP              | PLY / DISPO              | OSAL SYST                                                                                                    | EM (R               | TI) w              | as power                 | cycled a                  | fter s         | setup?□ YE                               | S 🗆 NO      |
| □ Is the gas restraining kit ir                                                                             | istalled on the         | e fryer?                 |                                                                                                    |                     |                    |                          |                           | _              |                                          |             |
| Place full JIB in fryer for A                                                                               | TO system, o            | or fill provide          | d JIB from E                                                                                                    | Bulk Oil            | syst               | tem (as ap               | plicable)                 | ). Re          | efer to manu                             | ual.        |
| I horoughly clean and dry<br>gas and cleatric checks h                                                      | all vats. Fill a        | all vats with            | $1$ OII to $\frac{1}{2}$ be                                                                                                    | elow co             | ld oil             | I line. Allo             | ow fryers                 | stor           | eat to set p                             | oint (see   |
|                                                                                                    | r oil level line        | hut abov                 | aures are a<br>γe ΔIF sensi                                                                                                    | r set po            | er oi              | illevel) (a              | dd/remo                   | y un<br>ve o   | at on level                              | arv) and    |
| that each vat tops off fro                                                                                  | om JIB.                 | , but <u>ubor</u>        | C All School                                                                                                    | <u></u> (1011)      | 01 01              | 110001) (u               | aanomo                    |                |                                          | July, und   |
| Check restaurant to ensur                                                                                   | e that it does          | n't have a s             | evere positiv                                                                                                    | /e or ne            | gativ              | ve air bala              | nce.                      |                |                                          |             |
| GAS fryers - While units                                                                                    | are heating             | up, check i              | incoming ga                                                                                                    | is press            | sure               | (Natural C               | Gas: 6-1                  | 4" W           | I.C.; LP Ga                              | s: 11-14"   |
| W.C.). Record actual inco                                                                                   | oming pressur           | re                       | Check bu                                                                                                    | irner ma            | anifo              | ld pressur               | e. Reco                   | ord a          | ctual burne                              | r manifold  |
| pressure below. Check fo                                                                                    | r proper com            | oustion; frye            | ers should h                                                                                                    | ave a b             | right              | t orange fla             | ame afte                  | er ap          | proximately                              | 1 minute    |
| of operation. Adjust blower air inlet to achieve 1.2 - 2.0 uA (micro amps) on Fenwal Modules or .39 uA on   |                         |                          |                                                                                                    |                     |                    |                          |                           |                |                                          | 9 UA ON     |
| Canable Control Modules                                                                                     | 1111 Barn 1111          |                          | A APPENDIAL ALLER PROVIDED AND A REPORT OF A DECEMPENDING AND A DECEMPENDING AND A DECEMP |                     |                    |                          |                           |                |                                          |             |
| Capable Control Modules Gas Vat #1 Vat #2                                                                   | Vat #3                  | Vat #4                   | Vat #5                                                                                                    | Vat #               | 111CTC             | Vat # 7                  | Vat #                     | ¥ 8            | Vat # 9                                  | Vat # 10    |
| Capable Control Modules Gas Vat #1 Vat #2 Jurner                                                            | Vat #3                  | Vat #4                   | Vat #5                                                                                                    | Vat #               | • <b>6</b>         | Vat # 7                  | Vat #                     | ¥ 8            | Vat # 9                                  | Vat # 10    |
| Capable Control Modules Gas Vat #1 Vat #2 Surner Pressure eff uA                                            | Vat #3                  | Vat #4                   | Vat #5                                                                                                    | Vat #               | ± 6                | Vat # 7                  | Vat #                     | ¥ 8            | Vat # 9                                  | Vat # 10    |

## Two (2) hours are allowed for Commission per fryer <u>system;</u> fry or protein station. Two (2) hours are allowed for one (1) Demonstration per store location.

Continued on next page

## **FRYMASTER**

**ELECTRIC** fryers - While units are heating up, ensure applied voltage matches the rating plate. Ensure all phases are balanced and there is no current draw when controller heat light is off.

|          | AMP DRAW |        |        |        |        |         |         |         |         |          |  |  |
|----------|----------|--------|--------|--------|--------|---------|---------|---------|---------|----------|--|--|
| Electric | Vat #1   | Vat #2 | Vat #3 | Vat #4 | Vat #5 | Vat # 6 | Vat # 7 | Vat # 8 | Vat # 9 | Vat # 10 |  |  |
| L1       |          |        |        |        |        |         |         |         |         |          |  |  |
| L2       |          |        |        |        |        |         |         |         |         |          |  |  |
| L3       |          |        |        |        |        |         |         |         |         |          |  |  |

Verify that all filter parts (filter pan, filter screen, filter pad or paper, hold-down ring, crumb tray, and O-rings) are present. Visually inspect the oil drain and return system to ensure all connections are tight.

□ Verify filter pan alignment. The pan should slide smoothly into position with an "A" displayed on the MIB. Ensure pickup tube is fully engaged in the pan suction tube. "P" should be displayed on the MIB when the pan is pulled forward.

Perform an Auto Filter on a vat to ensure the filter pump is operational and check the drain and return system for leaks. If OQS is installed, TPM value.

Remove old Fryer's Friend from the store and replace with the new Fryer's Friend.

□ The startup tech is responsible for training the operators following the steps below.

## LOV<sup>™</sup> Fryer Training

Ensure all trainees refer to the Quick Reference, Quick Start, Fry Guides and Operation Manual located in the manual holder inside the fryer door for the following.

## Hands on demonstration and performance are essential for all trainees.

## **CREW / FILTRATION PERSON(S) / MANAGERS**

### OVERVIEW

- Provide an overview of what a LOV is Vs traditional fryer Smaller vat, Low Oil Volume
- Explain the benefits when used properly Use less oil, Auto Filter, Auto Top Off

## COMPUTER

### □ Identify M3000 Computer buttons and functions / LED's for LOV – Refer to the LOV Quick Start Guide

- ON / OFF Buttons Full and Split Functions
- Product Buttons Multi product cooking buttons and entering codes for programming
- Cook Cycle Buttons Start a cook cycle / cancel alarms and change from Dedicated to Multi Product
- Filter Buttons On- Press -Cooks Remaining / On = Press and hold to access Filter Menu / Menu navigation
- Temp Button Off Versions of software / On = 1(X) actual temp 2(X) set-point
- □ Info Button 1(X) Recovery check of fryer / Press and hold 3 seconds = Filter Stats, Usage, Last Load
- Filter Light Blue LED
- JIB Orange LED / JIB Reset
- □ Master Power Switch (per vat) (US ONLY)
- □ MIB Display Window "A" for Auto or "P" filter pan installation issue. Check for proper installation of pan.

#### Demonstrate how to use the operating controls – Cooking Functions – Refer to the LOV Fryer Station Guides

- Turning the computer ON / OFF for heating the vats
- □ One button cooking Dedicated Mode Refer to the LOV Fry Station Guide (French Fries/Hashbrowns)
- □ Two button cooking Multi Product. Show **REMOVE DISCARD PRODUCT** message if setpoint is different for product being cooked. **Refer to the LOV Fry Station Guide (McNuggets, Crispy, etc.)**
- Changing from breakfast to lunch and back
- Cancel a cook cycle or alarms

#### Demonstrate JIB System (JIB and Bulk Oil Systems) – Refer to the LOV Quick Reference Guide

- Demonstrate setup of the JIB
- Filling vats with oil (Bulk or JIB)

#### AUTO TOP-OFF (ATO) – Refer to the LOV Quick Reference Guide

Instruct on function of Yellow "JIB Empty" LED (Use remaining oil in box)

Page **2** of **5** 

## FRYMASTER

- Demonstrate when JIB is changed JIB reset must be pressed and held to reset light
- Demonstrate Auto Top-Off on a vat by moving oil out of vat

### □ <u>AUTOMATIC INTERMITTENT FILTRATION (AIF)</u> – Refer to the LOV Quick Reference Guide

- Demonstrate assembly of the filter pan (Emphasize need for daily pad change / more often as needed)
- Demonstrate AIF cycle on "TEST" menu item. Air bubbles should only be observed in unit being filtered.
- Show Blue LED, SAY "YES" TO THE BLUE LIGHT
- Show "FILTER NOW" displayed on vat to be filtered
- Demonstrate new skimming procedure
- □ Show filtration issues (OIL TOO LOW, errors created by not changing the pad (monitor oil returned to vat levels should be where it started)
- □ Show FILTER BUSY message by trying to manual filter while another vat is filtering.
- Six consecutive unsuccessful filtrations and unit goes to **SERVICE REQUIRED** an authorized technician is needed.
- □ Show location of thermal reset on Filter Motor

## TROUBLESHOOTING

- Common error messages
  - □ Is Vat Full? a problem may exist in the filtration system Follow instructions on the computer.
  - Drain Clogged- Clear Drain-Is Drain Clear? (Gas Only) Follow instructions on the computer using the new fryers friend to clear the drain.
  - □ Filter Busy a filtration process is in another vat
  - D Probe Failure Temperature circuitry has a problem Turn off fryer and call for service
  - □ Heating Failure Unit is not heating Turn off fryer and turn on again.
  - □ Low Temp Oil temperature below set point may occur during cooking cycle
  - □ Recovery Fault Vat did not meet minimum specs for temperature recovery Press the ✓ to continue.
  - Service Required a problem exists that requires a technician.
- Given that the second second s

## FILTRATION PERSON(S) / MANAGERS

### Refer to LOV Quick Reference Guide and Operations Manual Chapter 4

- Demonstrate daily cleaning of the oil sensor during maintenance filters with no-scratch pad (gas only).
- <u>FILTER MENU</u> (Press and hold LEFT or RIGHT FLTR button based on the type of vat being filtered)
   NON BULK OIL SYSTEM
  - Demonstrate how to access FILTER MENU
    - Given the second second
    - □ Show MAINT FLTR (always filter the Fish vat last)
    - □ Show DISPOSE and explain what it does (Use of MSDU)
    - Show DRAIN TO PAN and explain what it does
    - $\hfill$  Show FILL VAT FROM DRAIN PAN and explain what it does

## BULK OIL SYSTEM

- Demonstrate how to access FILTER MENU
  - □ Show AUTO FILTER and explain what it does
  - □ Show MAINT FLTR (always filter the Fish vat last)
  - □ Show DISPOSE and explain what it does
  - □ Show DRAIN TO PAN and explain what it does
  - □ Show FILL VAT FROM DRAIN PAN and explain what it does
  - □ Show FILL VAT FROM BULK and explain what it does
  - □ Show PAN TO WASTE and explain what it does

## FRYMASTER<sup>®</sup>

## STORE MANAGERS ONLY (OR DESIGNATED PERSONS)

## Refer to LOV Quick Start Guide and Operations Manual Chapter 4

- Demonstrate how to access LEVEL 1 PROGRAMMING (Press and hold TEMP and INFO) Code 1234
  - Demonstrate Product Selection and setting up an item and Assigning Buttons
  - Demonstrate how to add a new Menu Item setup a test menu item (short cook cycle)
  - Deep Clean
  - High Limit Check
  - Fryer Setup Mode
- Demonstrate how to access LEVEL 2 PROGRAMMING (Press and hold TEMP and INFO) Code 1234
- Demonstrate how to access INFO MODE (Press and hold INFO for three seconds)
  - □ Show FILTER STATS menu
  - □ Show REVIEW USAGE menu
  - □ Show LAST LOAD menu

Demonstrate Deep Clean Procedures – as much as practical (Refer to Operations Manual Chapter 4)

## **Key Points**

## **Review with all employees**

- Blue Light Choose YES to Filter Now? and Confirm
- Orange Light Change JIB and press reset (Bulk users fill JIB)
- Start a cook on the fry station by pressing the cook button
- Start a cook on the protein station by pressing the product button and then the cook button.
- Is Vat Full? Answer YES only when oil it at the top line.
- Maintenance filter daily
- Change filter pad daily or twice daily in high volume or 24 hour stores

## Date of Training \_

## Training has been conducted on the following areas:

- 1) Computer functions
- 2) Operating the Fryer
- 3) JIB System

Signature

4) Auto Top Off

- 6) Level 1 Programming
- 7) Level 2 Programming
- 8) Accessing Info Mode
- 9) Explain Deep Cleaning Process

5) Auto Filter and Filter Menu

10) Troubleshooting

## **Training / Demo Signature Sheet – Key Personnel**

| * Store Manager's | Printed |  |
|-------------------|---------|--|
| Signature         | Name    |  |

| * Filtration Person<br>Signature | Printed<br>Name |  |
|----------------------------------|-----------------|--|
|                                  |                 |  |
| * Key Shift Person               | Printed         |  |

Name

## **FRYMASTER**

| O/O / Staff | Printed |   |
|-------------|---------|---|
| Personnel   | Name    |   |
|             |         | • |

| Technician's | Printed |  |
|--------------|---------|--|
| Signature    | Name    |  |

\* - Mandatory Attendee

## TRAINING DECLINED

| O/O / Corporate   | Printed |  |
|-------------------|---------|--|
| Manager Signature | Name    |  |

**FAS**: Provide a copy of all five (5) pages to the customer and to Frymaster.

Retain a copy for two years from date of installation

Page 5 of 5

## **Start Up Forms** FilterQuick 3000 Start Up (Commission/Demo) Form

Store Name

Address

City/State

Store Phone (

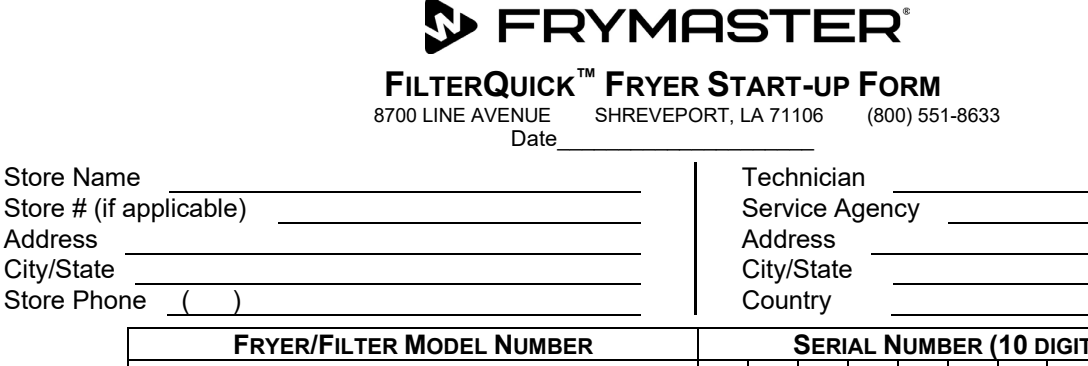

|      |                                                                                                    |                   | FRYER/Fil          | TER MODE            | L NUMBER        |               |              |         | Seri           | al N   | UME          | BER (  | (10 c           | DIGIT  | )      |          |                |
|------|----------------------------------------------------------------------------------------------------|-------------------|--------------------|---------------------|-----------------|---------------|--------------|---------|----------------|--------|--------------|--------|-----------------|--------|--------|----------|----------------|
|      |                                                                                                    |                   |                    |                     |                 |               |              |         |                |        |              |        |                 |        |        |          |                |
|      |                                                                                                    |                   |                    |                     |                 |               |              |         |                |        |              |        |                 |        |        |          |                |
|      |                                                                                                    |                   |                    |                     |                 |               |              |         |                |        |              |        |                 |        |        |          |                |
|      |                                                                                                    |                   |                    |                     |                 |               |              |         |                |        |              |        |                 |        |        |          |                |
|      |                                                                                                    |                   |                    |                     |                 |               |              |         |                |        |              |        |                 |        |        |          |                |
|      |                                                                                                    |                   |                    |                     |                 |               |              |         |                |        |              |        |                 |        |        |          |                |
|      | No on                                                                                                 | e is to perf      | orm start-up       | or training         | unless they     | are Frymas    | ter          | train   | ed.            |        |              |        |                 |        |        | LI       |                |
|      | Verifv                                                                                                | aas hose o        | auick disconr      | nect is conn        | ected to gas    | line input    | ben          | eath    | the o          | cente  | roft         | he fi  | vera            | and v  | erifv  | the lef  | t das input    |
|      | conneo                                                                                                | tion is prop      | erly capped.       |                     | 5               |               |              |         |                |        |              |        | ,               |        | ,      |          | 5 1            |
|      | Remov                                                                                                 | e Warranty        | Label date ta      | abs.                |                 |               |              |         |                |        |              |        |                 |        |        |          |                |
|      | Ensure                                                                                                | fryer is lev      | el and prope       | rly restrained      | in accordance   | ce with the o | per          | ator's  | s man          | ual.   |              |        |                 |        |        |          |                |
|      | Perforr                                                                                               | n SETUP o         | n all compute      | ers. Refer to i     | manual.         |               |              |         |                |        |              |        |                 |        |        |          |                |
|      | Recor                                                                                                 | d Software        | Controller         | •                   |                 | MIB           |              |         |                |        | Α            | IF     |                 |        |        |          |                |
|      | ATOOQS(if applicable)                                                                                 |                   |                    |                     |                 |               |              |         |                |        |              |        |                 |        |        |          |                |
|      | Ensure Time and Date are correct in setup.                                                            |                   |                    |                     |                 |               |              |         |                |        |              |        |                 |        |        |          |                |
|      | Program controllers for products to be cooked as per managers request - Refer to controller manual.   |                   |                    |                     |                 |               |              |         |                |        |              |        |                 |        |        |          |                |
|      | □ Is the fry system being installed connected to a BULK OIL SUPPLY / WASTE DISPOSAL SYSTEM □ YFS □ NO |                   |                    |                     |                 |               |              |         |                |        |              |        |                 |        |        |          |                |
|      | If fryer                                                                                              | was setup         | as a BULK C        | IL SUPPLY           | WASTE DIS       | SPOSAL SY     | ST           | EM w    | as po          | ower   | cycle        | d afte | er set          | up?    |        |          | S □ NO         |
|      | Place f                                                                                               | ull JIB in fry    | er for ATO s       | ystem, or fill      | provided JIB    | from Bulk O   | il sy        | /stem   | ı (as a        | applic | able)        | ). Re  | efer to         | cont   | roller | manua    | al.            |
|      | Thorou                                                                                                | ighly clean       | and dry all va     | ats. Fill all vat   | s with oil to ½ | 2" below col  | d oi         | l line. | Allo           | w fry  | ers to       | hea    | t to s          | et poi | nt (se | e gas    | and electric   |
|      | checks                                                                                                | below) and        | d verify temp      | eratures are        | at set point +  | +/- 5°F / 2°C | ). V         | erify   | that           | oil le | vel is       | s bel  | ow A            | TÒ le  | evels  | sensol   | · (upper oil   |
|      | level li                                                                                              | ne) but <u>ab</u> | <u>ove AIF sen</u> | <u>sor</u> (lower o | il level) (add  | l/remove oi   | lifı         | nece    | ssary          | /) and | d tha        | t eac  | h va            | t tops | s off  | from J   | IB. NOTE:      |
|      | HEAI                                                                                                  | LED must          | cycle 3 time       | s before top        | off is activa   | itea.         |              |         |                |        |              |        |                 |        |        |          |                |
|      | Check                                                                                                 | restaurant        | to ensure tha      | t it doesn't ha     | ave a severe    | positive or r | nega         | ative a | air ba         | lance  | <b>)</b> .   |        |                 | _      |        |          |                |
|      | GAS fr                                                                                                | yers - Whil       | e units are h      | eating up, ch       | eck incoming    | g gas press   | ure          | (Natu   | ural (         | Bas: 6 | 5-14"        | W.C    | .; LP           | Gas:   | 11-1   | 4" W.C   | Check for      |
|      | nroper                                                                                                | combustion        | nessure            | Chec                | ight orange f   | flame after a | ire.<br>annr | ovim.   | oru a<br>otolv | 1 mi   | ninu<br>otra | ofon   | annoi<br>Aratic | u pre  | diuet  | blowe    | r air inlet to |
|      | achiev                                                                                                | e 1.2 - 2.0       | uA (micro a        | mps) on Fen         | wal Modules     | or $.39$      | uA (         | on Ca   | apabl          | le Co  | ntrol        | Mod    | ules            | on ea  | ach ic | initer f | ame sense      |
|      | circuit.                                                                                              | Record mi         | cro amp read       | lings below.        |                 |               |              |         |                |        |              |        |                 |        |        | ,        |                |
| Ga   | as                                                                                                    | Vat #1            | Vat #2             | Vat #3              | Vat #4          | Vat #5        |              | Vat #   | <b># 6</b>     | Va     | ıt # 7       |        | Vat             | ¥ 8    | Va     | at # 9   | Vat # 10       |
| Burn | er                                                                                                    |                   |                    |                     |                 |               |              |         |                |        |              |        |                 |        |        |          |                |
| Pres | sure                                                                                                  |                   |                    |                     |                 |               | _            |         |                |        |              |        |                 |        |        |          |                |
| Left | uA                                                                                                    |                   |                    |                     |                 |               |              |         |                |        |              |        |                 |        |        |          |                |

Right uA ELECTRIC fryers - While units are heating up, ensure applied voltage matches the rating plate. Ensure all phases are balanced and there is no current draw when controller heat light is off.

| AMP      | DRAW                                                                                                    |        |        |        |        |         |         |         |         |          |  |
|----------|----------------------------------------------------------------------------------------------------|--------|--------|--------|--------|---------|---------|---------|---------|----------|--|
| Electric | Vat #1                                                                                                    | Vat #2 | Vat #3 | Vat #4 | Vat #5 | Vat # 6 | Vat # 7 | Vat # 8 | Vat # 9 | Vat # 10 |  |
| L1       |                                                                                                    |        |        |        |        |         |         |         |         |          |  |
| L2       |                                                                                                    |        |        |        |        |         |         |         |         |          |  |
| L3       |                                                                                                    |        |        |        |        |         |         |         |         |          |  |
|          | Verify that all filter parts (filter page filter agreen filter page) held down ing anyth tray, and Q rings) are present. Viewally |        |        |        |        |         |         |         |         |          |  |

at all filter parts (filter pan, filter screen, filter pad or paper, hold-down ring, crumb tray, and O-rings) are present. Visually inspect the oil drain and return system to ensure all connections are tight.

Verify filter pan alignment. The pan should slide smoothly into position with an "A" displayed on the MIB. Ensure pick-up tube is fully engaged in the pan suction tube. "P" should be displayed on the MIB when the pan is pulled forward.

## Two (2) hours are allowed for the above to Start-Up one system.

8197129 01/2023

## **FRYMASTER**

- Perform an Auto Filter or OQS Filter (if applicable) on a vat to ensure the filter pump is operational and check the drain and return system for leaks. If OQS is installed, TPM value/Oil is Good\_\_\_\_\_\_
- Remove old Fryer's Friend from the store and replace with the new Fryer's Friend
- □ The startup tech is responsible for training the operators following the following the steps below.

## FILTERQUICK<sup>™</sup> FRYER TRAINING

Ensure all trainees refer to the Quick Reference, Quick Start, Controller Manual and Operation Manual located in the manual holder inside the fryer door for the following.

#### Hands on demonstration and performance are essential for all trainees.

### **CREW / FILTRATION PERSON(S) / MANAGERS**

#### 

- Provide an overview of what a FilterQuick is vs. traditional fryer Smaller vat, Low Oil Volume
- Explain the benefits when used properly Use less oil, Semi-automatic Filter, Auto Top Off

### CONTROLLER

- Identify FilterQuick<sup>™</sup> Controller buttons and functions / LED's for filtration Refer to the FilterQuick<sup>™</sup> Quick Start Guide
  - ON / OFF Buttons Demonstrate full and split functions.
  - Cook Cycle Buttons Demonstrate a cook cycle/stop a cook cycle.
  - **L** Exit Cool Button Demonstrate entering and exiting the energy-saving Cool Mode.
  - □ Temp Button Demonstrate Use: **ON** Setpoint and vat temperature; **OFF** Temp, time, date, software versions.
  - Checkmark Button Demonstrate Use: ON Enter codes, respond to prompts; OFF Press and hold 3 seconds: Scroll filter usage.
  - Filter Button Demonstrate Use: Press and release: Cooks remaining or percentage and cooks remaining to filter prompt; Press and hold: Filter options.
  - Exit Scan Demonstrate Use: Scan programmed menu items and exit menus.
  - JIB Reset switch / Bulk fill switch on bulk fresh oil systems
  - □ Master Power Switch (per vat) (Electric and US ONLY)
  - IMIB Display Window "A" for Auto or "P" filter pan installation issue. Check for proper installation of pan.
  - Reset switch (Behind control box in far right Electric fryers, under control box in far left Gas fryers)

## Demonstrate JIB System (JIB and Bulk Oil Systems) – Refer to the FilterQuick<sup>™</sup> Quick Start Guide and the Installation and Operation Manual

- Demonstrate setup of the JIB
- Filling vats with oil (Bulk or JIB)

#### AUTO TOP-OFF (ATO) – Refer to the FilterQuick<sup>™</sup> Quick Start Guide and the Installation and Operation Manual

- □ Instruct on function Top Off Oil Empty Display.
- Demonstrate pressing and holding the JIB reset button after JIB replacement will clear the top off empty message and reset the top off system
- Demonstrate Auto Top-Off on a vat by moving oil out of vat.

#### □ FILTRATION – Refer to the FilterQuick<sup>™</sup> Quick Start Guide and the Installation and Operation Manual

- Demonstrate assembly of the filter pan (Emphasize need for daily filter paper/pad change / more often as needed)
- Demonstrate FILTER. Show "FILTER NOW" displayed on vat to be filtered. Explain YES and NO responses. Air bubbles should only be observed in unit being filtered.
- Show filtration issues (OIL TOO LOW Oil level is too low to filter; Errors created by not changing the paper/pad (monitor oil returned to vat levels should be where it started)
- Show FILTER BUSY message by trying to filter or perform a filter menu function while another vat is filtering.

Page 2 of 4

## FRYMASTER<sup>®</sup>

- □ Show location of thermal reset on Filter Motor
- □ Have filter prompts been added or demonstrated?

### TROUBLESHOOTING

- Common error messages
  - □ Is Vat Full? a problem may exist in the filtration system Follow instructions on the controller to ensure any or all oil is returned from the filter pan.
  - □ Drain Clogged- Clear Drain-Is Drain Clear? (Gas Only) Follow instructions on the controller using the new fryers friend to clear the drain.
  - □ Filter Busy a filtration process is in another vat
  - D Probe Failure Temperature circuitry has a problem Turn off fryer and call for service
  - Heating Failure Unit is not heating Turn off fryer and turn on again.
  - Low Temp Oil temperature below set point may occur during cooking cycle
  - Recovery Fault Vat did not meet minimum specs for temperature recovery Press the YES button to continue.
  - Service Required a problem exists that requires a technician.
- Given States and FAS contact person / with phone numbers

## FILTRATION PERSON(S) / MANAGERS

## Refer to Refer to the FilterQuick<sup>™</sup> Quick Start Guide and the FilterQuick<sup>™</sup> Controller Manual Chapter 1

- Demonstrate daily cleaning of the oil sensor during Clean and Filter with no-scratch pad (gas only).
- **FILTER MENU** (Press and hold FILTER button)

#### □ NON BULK OIL SYSTEM

- Demonstrate how to access FILTER MENU
  - □ Show FILTER and explain what it does
  - Show CLEAN and FILTER (clean oil sensor on gas units)
  - Show DISPOSE and explain what it does (Use of SDU)
  - □ Show DRAIN TO PAN and explain what it does
  - Show BOIL OUT and explain what it does
  - □ Show FILL VAT FROM PAN and explain what it does

#### BULK OIL SYSTEM

- Demonstrate how to access FILTER MENU
  - Show FILTER and explain what it does
  - Show CLEAN and FILTER (clean oil sensor on gas units)
  - □ Show DISPOSE and explain what it does
  - □ Show DRAIN TO PAN and explain what it does
  - □ Show BOIL OUT and explain what it does
  - □ Show PAN TO WASTE and explain what it does
  - □ Show FILL VAT FROM PAN and explain what it does
  - □ Show FILL VAT FROM BULK and explain what it does

## STORE MANAGERS ONLY (OR DESIGNATED PERSONS)

#### Refer to Refer to the FilterQuick<sup>™</sup> Quick Start Guide and the FilterQuick<sup>™</sup> Controller Manual Chapter 1

- Demonstrate how to access MAIN MENU PROGRAMMING (Press and hold CHECK) Code 1650
  - Demonstrate Product Setup and setting up an item and Assigning Buttons
  - Demonstrate how to add a new Menu Item setup a test menu item (short cook cycle)
  - Demonstrate placement and use of the menu strip

#### Demonstrate how to access INFO MODE (Press and hold INFO for three seconds)

Page 3 of 4

## **FRYMASTER**

- □ Show FILTER STATS menu
- □ Show REVIEW USAGE menu
- □ Show LAST LOAD menu

## **Key Points**

**Review with all employees** 

- Start a cook on the fry station by pressing the cook button
- Clean and Filter daily
- Change filter pad daily or twice daily in high volume or 24-hour stores
- Filter Now? Choose YES to Filter Now?
- Top Off Oil Empty Change JIB and press reset (Bulk users fill JIB)
- Is Vat Full? Answer YES only when oil it at the top line. Otherwise answer NO until oil is at the top line to prevent uneven oil levels

| Training Date                                                                       |                                                |
|-------------------------------------------------------------------------------------|------------------------------------------------|
| Technician Signature                                                                | Printed Name                                   |
| Manager Signature                                                                   | Printed Name                                   |
| Other Staff Signature                                                               | Printed Name                                   |
| FAS: Provide a copy of all four (4) pages to the customer and to Fryma installation | ster. Retain a copy for two years from date of |

## Start Up Forms Frymaster Standard Start Up (Commission/Demo) Form

| Vame<br>(if applicable)<br>is<br>ate<br>Phone(<br>                                                                                                    | )<br>* NOTE: If the<br>FRYEF                                                                                                    | unit is equippe                                                                                                    | Date<br>ed with a filter,<br>UMBER                                                                                                    | you must inc                                                                                                    | Techni<br>Service<br>Addres<br>City/St<br>Countr<br>Iude the fi                                                                                                    | -<br>cian<br>e Agency<br>ss<br>ate<br>y<br>Iter seria<br>ERIAL I                                                                                                    | I number o                                                                                                    | on this form.<br>(10 DIGIT)                                                                                                    | )                                                                                                    |                                                                                                    |
|----------------------------------------------------------------------------------------------------|----------------------------------------------------------------------------------------------------|----------------------------------------------------------------------------------------------------|----------------------------------------------------------------------------------------------------|----------------------------------------------------------------------------------------------------|----------------------------------------------------------------------------------------------------|----------------------------------------------------------------------------------------------------|----------------------------------------------------------------------------------------------------|----------------------------------------------------------------------------------------------------|----------------------------------------------------------------------------------------------------|----------------------------------------------------------------------------------------------------|
| Vame                                                                                                    | )<br>* NOTE: If the<br>FRYEF                                                                                                    | unit is equippe<br>MODEL N                                                                                                    | ed with a filter,<br>UMBER                                                                                                    | you must inc                                                                                                    | Techni<br>Service<br>Addres<br>City/Sta<br>Countr<br>Iude the fi                                                                                                    | cian<br>Agency<br>s<br>ate<br>y<br>Iter seria<br>ERIAL I                                                                                                    | I number o                                                                                                    | on this form.<br>(10 DIGIT)                                                                                                    |                                                                                                    |                                                                                                    |
| Phone (                                                                                                    | )<br>* NOTE: If the<br>FRYEF                                                                                                    | aunit is equippe<br>Nodel N                                                                                                    | ed with a filter,<br>UMBER                                                                                                    | you must inc                                                                                                    | Countr<br>lude the fi                                                                                                    | y<br>Iter seria<br>ERIAL                                                                                                    | I number c                                                                                                    | on this form.<br>(10 DIGIT)                                                                                                    | )                                                                                                    |                                                                                                    |
|                                                                                                    | FRYEF                                                                                                    | R MODEL N                                                                                                    | ed with a filter,<br>UMBER                                                                                                    | you must inc                                                                                                    | S                                                                                                    | ERIAL                                                                                                    |                                                                                                    | (10 DIGIT)                                                                                                    | )                                                                                                    |                                                                                                    |
|                                                                                                    |                                                                                                    |                                                                                                    |                                                                                                    |                                                                                                    | Ť                                                                                                    |                                                                                                    | TOWNDER                                                                                                    |                                                                                                    |                                                                                                    |                                                                                                    |
|                                                                                                    |                                                                                                    |                                                                                                    |                                                                                                    |                                                                                                    |                                                                                                    |                                                                                                    |                                                                                                    |                                                                                                    |                                                                                                    |                                                                                                    |
|                                                                                                    |                                                                                                    |                                                                                                    |                                                                                                    |                                                                                                    |                                                                                                    |                                                                                                    |                                                                                                    |                                                                                                    |                                                                                                    |                                                                                                    |
|                                                                                                    |                                                                                                    |                                                                                                    |                                                                                                    |                                                                                                    |                                                                                                    |                                                                                                    |                                                                                                    |                                                                                                    |                                                                                                    |                                                                                                    |
|                                                                                                    |                                                                                                    |                                                                                                    |                                                                                                    |                                                                                                    |                                                                                                    |                                                                                                    | ┨──┤──                                                                                                    | + $+$ $-$                                                                                                    |                                                                                                    |                                                                                                    |
|                                                                                                    |                                                                                                    |                                                                                                    |                                                                                                    |                                                                                                    |                                                                                                    |                                                                                                    | +-+-                                                                                                    | + $+$ $-$                                                                                                    |                                                                                                    |                                                                                                    |
|                                                                                                    | FILTER                                                                                                    |                                                                                                    | MBER*:                                                                                                    |                                                                                                    |                                                                                                    |                                                                                                    |                                                                                                    |                                                                                                    |                                                                                                    |                                                                                                    |
| one is to perfo                                                                                                    | rm start-up o                                                                                                    | r training unle                                                                                                    | ess they are F                                                                                                    | Frymaster tra                                                                                                    | ined.                                                                                                    |                                                                                                    | · · ·                                                                                                    |                                                                                                    | I                                                                                                    |                                                                                                    |
| sure fryer is m                                                                                                    | ounted on leg                                                                                                    | js or casters                                                                                                    | as provided                                                                                                    | by the factor                                                                                                    | y and is p                                                                                                    | properly                                                                                                    | restrained                                                                                                    | in accorda                                                                                                    | nce with the                                                                                                    | operator's                                                                                                    |
| anual and is lev                                                                                                    | el.                                                                                                    |                                                                                                    |                                                                                                    |                                                                                                    |                                                                                                    |                                                                                                    |                                                                                                    |                                                                                                    |                                                                                                    |                                                                                                    |
| neck restaurant                                                                                                    | to ensure tha                                                                                                    | it it doesn't ha                                                                                                    | ave a severe                                                                                                    | positive or n                                                                                                    | egative a                                                                                                    | ir balanc                                                                                                    | е.                                                                                                    |                                                                                                    |                                                                                                    |                                                                                                    |
| pe out fry pots.                                                                                                    |                                                                                                    |                                                                                                    |                                                                                                    | 004                                                                                                    |                                                                                                    | 2 44                                                                                                    |                                                                                                    | Deserved                                                                                                    | 4                                                                                                    |                                                                                                    |
| r gas models, o<br>Check                                                                                                    | check incomii<br>c burner mani                                                                                                    | ifold pressure                                                                                                    | e Record act                                                                                                    | Gas: 6-14" W                                                                                                    | anifold p                                                                                                    | ∋as: 11-<br>ressure l                                                                                                    | 14" W.C.).<br>pelow                                                                                                    | . Record ac                                                                                                    | tual incomin                                                                                                    | g pressure                                                                                                    |
| GAS models                                                                                                    | Check for                                                                                                    | proper comb                                                                                                    | ustion. Open                                                                                                    | burner and                                                                                                    | tube frve                                                                                                    | rs should                                                                                                    | d have a r                                                                                                    | ich blue fla                                                                                                    | me. H55 frv                                                                                                    | ers should                                                                                                    |
| ve a bright orar                                                                                                    | nge flame afte                                                                                                    | er approxima                                                                                                    | tely 1 minute                                                                                                    | of operation                                                                                                    | . Adjust k                                                                                                    | olower ai                                                                                                    | r inlet to a                                                                                                    | chieve 2.5                                                                                                    | – 3.5 uA for                                                                                                    | Honeywell                                                                                                    |
| nition modules of                                                                                                    | or 1.2 – 2.0 u/                                                                                                    | A for Fenwal                                                                                                    | ignition modu                                                                                                    | iles on each                                                                                                    | ignitor fla                                                                                                    | me sens                                                                                                    | e circuit. F                                                                                                    | Record micr                                                                                                    | o amp readi                                                                                                    | ngs below.                                                                                                    |
| Vat #1                                                                                                    | Vat #2                                                                                                    | Vat #3                                                                                                    | Vat #4                                                                                                    | Vat #5                                                                                                    | vat #                                                                                                    | 6 V                                                                                                    | at # 7                                                                                                    | Vat # 8                                                                                                    | Vat # 9                                                                                                    | Vat # 10                                                                                                    |
| e                                                                                                    |                                                                                                    |                                                                                                    |                                                                                                    |                                                                                                    |                                                                                                    |                                                                                                    |                                                                                                    |                                                                                                    |                                                                                                    |                                                                                                    |
|                                                                                                    |                                                                                                    |                                                                                                    |                                                                                                    |                                                                                                    |                                                                                                    |                                                                                                    |                                                                                                    |                                                                                                    |                                                                                                    |                                                                                                    |
| Α                                                                                                    |                                                                                                    | <u> </u>                                                                                                    | <u> </u>                                                                                                    |                                                                                                    |                                                                                                    |                                                                                                    |                                                                                                    |                                                                                                    |                                                                                                    |                                                                                                    |
| n ELECTRIC m                                                                                                    | odels — Ensu<br>llor boot light                                                                                                    | ure applied vo                                                                                                    | oltage matche                                                                                                    | es the rating                                                                                                    | plate. Er                                                                                                    | sure all                                                                                                    | phases ar                                                                                                    | e balanced                                                                                                    | and there is                                                                                                    | no current                                                                                                    |
|                                                                                                    | lier near light                                                                                                    | 13 011.                                                                                                    |                                                                                                    |                                                                                                    |                                                                                                    |                                                                                                    |                                                                                                    |                                                                                                    |                                                                                                    |                                                                                                    |
|                                                                                                    |                                                                                                    | 1 14 4 10                                                                                                    | Vat #4                                                                                                    | Vat #5                                                                                                    | Vat #                                                                                                    | 6 V                                                                                                    | at # 7                                                                                                    | Vat # 8                                                                                                    | Vat # 9                                                                                                    | Vat # 10                                                                                                    |
| IP DRAW<br>c Vat #1                                                                                                    | Vat #2                                                                                                    | Vat #3                                                                                                    | V di C II I                                                                                                    |                                                                                                    |                                                                                                    |                                                                                                    |                                                                                                    |                                                                                                    |                                                                                                    |                                                                                                    |
| C Vat #1                                                                                                    | Vat #2                                                                                                    | Vat #3                                                                                                    |                                                                                                    |                                                                                                    |                                                                                                    |                                                                                                    |                                                                                                    |                                                                                                    |                                                                                                    |                                                                                                    |
| IP DRAW<br>c Vat #1                                                                                                    | Vat #2                                                                                                    | Vat #3                                                                                                    |                                                                                                    |                                                                                                    |                                                                                                    |                                                                                                    |                                                                                                    |                                                                                                    |                                                                                                    |                                                                                                    |
| IP DRAW<br>c Vat #1                                                                                                    | Vat #2                                                                                                    | Vat #3                                                                                                    |                                                                                                    |                                                                                                    |                                                                                                    |                                                                                                    |                                                                                                    |                                                                                                    |                                                                                                    |                                                                                                    |
| r fryers with bu                                                                                                    | Vat #2                                                                                                    | vat #3                                                                                                    | emonstrate 1                                                                                                    | filter setup a                                                                                                    | nd prepa                                                                                                    | ration.                                                                                                    | Operate f                                                                                                    | filter. Test<br>water thro                                                                                                    | all linkage a                                                                                                    | and handle                                                                                                    |
| r fryers with busemblies. Air b<br>Il damage the<br>umb tray, powe<br>heck filter pan a<br>ction tube.                                                         | Vat #2                                                                                                    | n systems: <u>D</u><br>d be observe<br><b>/oid the war</b><br>d O-rings) ar<br>⇒ pan should :                                     | Demonstrate f<br>d only in unit<br>rranty. Verify<br>e present. In<br>slide smooth                                                                                                    | filter setup a<br>being tested<br>r that all filter<br>spect the oil<br>ly into positio                                                                                                    | nd prepa<br>. <b>WARN</b><br>compon<br>drain an<br>n with bo                                                                                                    | iration.<br>ING!! D<br>ents (dra<br>id return<br>th O-ring                                                                                                    | Operate f<br>o not run<br>ain pan, fi<br>system to<br>son the c                                                                                                    | <b>filter.</b> Test<br><b>water thro</b><br>Iter screen,<br>o ensure all<br>oil pick-up tu                                                                                                    | all linkage a<br><b>ugh the pur</b><br>lid(s), hold-<br>connection<br>ube covered                                                                                                    | nnd handle<br>np. Water<br>down ring,<br>s are tight.<br>by the pan                                                                                                    |
| P DRAW<br>c Vat #1<br>or fryers with busemblies. Air busemblies. Air busemblies. Air busemblies. Air busemblies filter pan a ction tube.<br>erify that the cor | Vat #2<br>uilt-in filtration<br>ubbles shoul<br>pump and v<br>r shower, an<br>lignment. The                                                                                                    | n systems:<br>d be observer<br><b>/oid the war</b><br>d O-rings) ar<br>⇒ pan should ⇒<br>orrectly set u                           | Demonstrate f<br>d only in unit<br>ranty. Verify<br>re present. In<br>slide smoothl<br>p: □ Gas/Ele                                                                                                    | filter setup a<br>being tested<br>r that all filten<br>spect the oil<br>ly into positio<br>ectric, □ Full                                                                                                    | nd prepa<br>. WARN<br>compon<br>drain an<br>n with bo<br>Pot/Split                                                                                                    | iration.<br>ING!! Do<br>ents (dra<br>id return<br>th O-ring<br>Pot.                                                                                                    | Operate 1<br>o not run<br>ain pan, fi<br>system to<br>is on the c                                                                                                    | filter. Test<br>water thro<br>lter screen,<br>o ensure all<br>oil pick-up tu                                                                                                    | all linkage a<br><b>ugh the pur</b><br>lid(s), hold-<br>connection<br>ube covered                                                                                                    | and handle<br><b>np. Water</b><br>down ring,<br>s are tight.<br>by the pan                                                                                                    |
| P DRAW<br>c Vat #1<br>or fryers with busemblies. Air b<br>II damage the<br>umb tray, powe<br>neck filter pan a<br>ction tube.<br>erify that the cor            | Vat #2                                                                                                    | n systems: <u>D</u><br>d be observe<br><b>/oid the war</b><br>d O-rings) ar<br>⇒ pan should ⇒<br>orrectly set u<br>g features wit | Demonstrate 1<br>d only in unit<br>rranty. Verify<br>re present. In<br>slide smooth<br>p: □ Gas/Ele<br>th manager.                                                                                                    | filter setup a<br>being tested<br>that all filter<br>ispect the oil<br>ly into positio<br>ectric, □ Full<br>Refer to mar                                                                                                    | nd prepa<br>. WARN<br>compon<br>drain an<br>n with bo<br>Pot/Split<br>nual.                                                                                                    | ing:<br>ING!! D<br>ents (dra<br>id return<br>th O-ring<br>Pot.                                                                                                    | Operate 1<br>o not run<br>ain pan, fi<br>system to<br>is on the c                                                                                                    | filter. Test<br>water thro<br>Iter screen,<br>o ensure all<br>oil pick-up tu                                                                                                    | all linkage a<br><b>ugh the pur</b><br>lid(s), hold-<br>connection<br>ube covered                                                                                                    | nd handle<br>np. Water<br>down ring,<br>s are tight.<br>by the pan                                                                                                    |
|                                                                                                    | o one is to perfo<br>asure fryer is mo<br>anual and is leve<br>neck restaurant<br>pe out fry pots.<br>r gas models, c<br>. Check<br>n GAS models -<br>ve a bright orar<br>nition modules c<br>Vat #1<br>re<br>A |                                                                                                    | FILTER SERIAL NU         Point is to perform start-up or training unleasure fryer is mounted on legs or casters anual and is level.         beck restaurant to ensure that it doesn't have pe out fry pots.         r gas models, check incoming gas press         Check burner manifold pressure         no GAS models — Check for proper combination modules or 1.2 – 2.0 uA for Fenwal         Vat #1       Vat #2         Vat #1       Vat #2         No ELECTRIC models — Ensure applied veraw when controller heat light is off. | FILTER SERIAL NUMBER*:         o one is to perform start-up or training unless they are I issure fryer is mounted on legs or casters as provided anual and is level.         neck restaurant to ensure that it doesn't have a severe pe out fry pots.         rr gas models, check incoming gas pressure (Natural | FILTER SERIAL NUMBER*:         p one is to perform start-up or training unless they are Frymaster transure fryer is mounted on legs or casters as provided by the factor anual and is level.         neck restaurant to ensure that it doesn't have a severe positive or not pe out fry pots.         rr gas models, check incoming gas pressure (Natural Gas: 6-14" W         Check burner manifold pressure. Record actual burner ments of the proper combustion. Open burner and ve a bright orange flame after approximately 1 minute of operation nition modules or 1.2 – 2.0 uA for Fenwal ignition modules on each         Vat #1       Vat #2       Vat #3       Vat #4       Vat #5         re | FILTER SERIAL NUMBER*:         o one is to perform start-up or training unless they are Frymaster trained.         usure fryer is mounted on legs or casters as provided by the factory and is panual and is level.         neck restaurant to ensure that it doesn't have a severe positive or negative a pe out fry pots.         rr gas models, check incoming gas pressure (Natural Gas: 6-14" W.C.; LP G         . Check burner manifold pressure.         neck restaurant to ensure that it doesn't have a severe positive or negative a pe out fry pots.         . Check burner manifold pressure.         . Check burner manifold pressure.         . Check burner manifold pressure.         . Check burner manifold pressure.         . Check burner manifold pressure.         . Check burner manifold pressure.         . Check burner manifold pressure.         . Check burner manifold pressure.         . Check burner manifold pressure.         . Check burner manifold pressure.         . Check for proper combustion.         . Open burner and tube frye         ve a bright orange flame after approximately 1 minute of operation.         . A         . Vat #1       Vat #2         Vat #3       Vat #4         Vat #4       Vat #5         . A       Image: Check for proper combustion. | FILTER SERIAL NUMBER*:       Image: Constraint of the series of the series | FILTER SERIAL NUMBER*:         o one is to perform start-up or training unless they are Frymaster trained.         assure fryer is mounted on legs or casters as provided by the factory and is properly restrained anual and is level.         neck restaurant to ensure that it doesn't have a severe positive or negative air balance.         pe out fry pots.         r gas models, check incoming gas pressure (Natural Gas: 6-14" W.C.; LP Gas: 11-14" W.C.).         Check burner manifold pressure. Record actual burner manifold pressure below.         n GAS models — Check for proper combustion. Open burner and tube fryers should have a risition modules or 1.2 – 2.0 uA for Fenwal ignition modules on each ignitor flame sense circuit. F         Vat #1       Vat #2       Vat #3       Vat #4       Vat #5       Vat #6       Vat #7         re | FILTER SERIAL NUMBER*:       Image: Construct of the series of the series | FILTER SERIAL NUMBER*:       Image: Constraint of the series of the series |

FAS: Provide a copy to the customer and to Frymaster. Retain a copy for two years from date of installation.

## OCF Start Up (Commission/Demo) Form

| 5 | FRY | 'MAS | TER |
|---|-----|------|-----|
|---|-----|------|-----|

#### OCF 30 Fryer Commission and Demonstration Form

8700 LINE AVE, SHREVEPORT, LA 71106 (800) 551-8633 Date

| Store Name              | Technician     |
|-------------------------|----------------|
| Store # (if applicable) | Service Agency |
| Address                 | Address        |
| City/State              | City/State     |
| Store Phone ()          | Country        |

| FRYER/FILTER MODEL NUMBER | SERIAL NUMBER (10 DIGIT) |  |  |  |  |  |  |  |  |  |
|---------------------------|--------------------------|--|--|--|--|--|--|--|--|--|
|                           |                          |  |  |  |  |  |  |  |  |  |
|                           |                          |  |  |  |  |  |  |  |  |  |
|                           |                          |  |  |  |  |  |  |  |  |  |
|                           |                          |  |  |  |  |  |  |  |  |  |
|                           |                          |  |  |  |  |  |  |  |  |  |
|                           |                          |  |  |  |  |  |  |  |  |  |

No one is to perform start-up or training unless they are Frymaster trained.

□ Verify fryers have 6" (15cm) of clearance provided to each side and behind fryer to combustible materials □ YES □ NO

- Remove Warranty Label date tabs
- Ensure fryer is level and properly restrained in accordance with the operator's manual.
- Operators should be thoroughly familiar with the operations manual and use of the fryer and controller before use.
- Perform VAT SETUP on all controllers. Refer to IO manual, Chapter 1. Record Software: Controller\_ ATO

## Ensure Time and Date are correct in setup.

- Review and demo programming features with manager. Refer to manual.
- □ Is the fry system being installed connected to a BULK OIL SUPPLY / DISPOSAL SYSTEM (RTI or similar)? □ YES □ NO
- □ If fryer was setup as a BULK OIL SUPPLY / DISPOSAL SYSTEM (RTI or similar) was power cycled after setup? □ YES □ NO
- Place full JIB in fryer for ATO system, or fill JIB provided from Bulk Oil Company (as applicable). Refer to manual.
- □ Thoroughly clean and dry all vats. Fill all vats with oil to ½" below cold oil line. Allow fryers to heat to set point (see gas and electric checks below) and verify temperatures are at set point +/- 5°F / 2°C. Verify that oil level is below ATO level sensor (upper oil level line / add/remove oil if necessary) and ensure that each vat tops off from JIB.
- Check restaurant to ensure that it doesn't have a severe positive or negative air balance.
- GAS fryers While units are heating up, check incoming gas pressure (Natural Gas: 6-14" W.C.; LP Gas: 11-14" W.C.). Record actual incoming pressure \_\_\_\_\_\_. Check burner manifold pressure. Record actual burner manifold pressure below. Check for proper combustion; fryers should have a bright orange flame after approximately 1 minute of operation. Adjust blower air inlet to achieve 1.2 2.0 uA (micro amps) on Fenwal Modules or .3 .9 uA on Capable Control Modules on each igniter flame sense circuit. Record micro amp readings below.

| Gas      | Vat #1 | Vat #2 | Vat #3 | Vat #4 | Vat #5 | Vat # 6 | Vat # 7 | Vat # 8 | Vat # 9 | Vat # 10 |
|----------|--------|--------|--------|--------|--------|---------|---------|---------|---------|----------|
| Burner   |        |        |        |        |        |         |         |         |         |          |
| Pressure |        |        |        |        |        |         |         |         |         |          |
| Left uA  |        |        |        |        |        |         |         |         |         |          |
| Right uA |        |        |        |        |        |         |         |         |         |          |

**ELECTRIC** fryers - While units are heating up, ensure applied voltage matches the rating plate. Ensure all phases are balanced and there is no current draw when controller heat light is off.

| AMP      | DRAW   |        |        |        |        |         |         |         |         |          |
|----------|--------|--------|--------|--------|--------|---------|---------|---------|---------|----------|
| Electric | Vat #1 | Vat #2 | Vat #3 | Vat #4 | Vat #5 | Vat # 6 | Vat # 7 | Vat # 8 | Vat # 9 | Vat # 10 |
| L1       |        |        |        |        |        |         |         |         |         |          |
| L2       |        |        |        |        |        |         |         |         |         |          |
| L3       |        |        |        |        |        |         |         |         |         |          |

- Verify that all filter parts (filter pan, filter screen, filter pad or paper, filter powder, hold-down ring, crumb tray, and O-rings) are present. Inspect the oil drain and return system to ensure all connections are tight.
- Verify filter pan alignment.
- Perform a filtration on all vat(s) to ensure the filter pump is operational and check the drain and return system for leaks.
- Review 3000 Controller Quick Reference Guide
- **□** The startup tech is responsible for training the operators following the items on the following pages.
- (1.5) hours are allowed for the above, to Commission one system.
- (1.5) hours are allowed to Demonstrate one system. Page 1 of 3

## **FRYMASTER**

## **OCF FRYER TRAINING**

Ensure all trainees refer to the Quick Reference, Quick Start and Operation Manual. Hands-on demonstration is essential for all trainees.

## **CREW/FILTRATION PERSON(S) / MANAGERS**

## 

- Provide an overview of what an OCF is Vs traditional fryer Smaller vat, Low Oil Volume.
- Explain the benefits when used properly Use less oil, Auto Top Off.

## 

## □ Identify 3000 Computer buttons and functions / LED's for OCF – Refer to the 3000 Quick Start Guide

- ON / OFF Buttons Demonstrate full and split functions.
- Cook Cycle Buttons Demonstrate a cook cycle/stop a cook cycle.
- □ Exit Cool Button Demonstrate entering and exiting the energy-saving Cool Mode.
- □ Temp Button Demonstrate Use: **ON** Setpoint and vat temperature; **OFF** Temp, time, date, software versions.
- Checkmark Button Demonstrate Use: ON Enter codes, respond to prompts; OFF Press and hold 3 seconds: Scroll filter usage.
- □ Filter Button Demonstrate Use: Press and release: Cooks remaining to filter prompt; Press and hold: Filter options.
- □ Exit Scan Demonstrate Use: Scan programmed menu items and exit menus.
- □ Master Power Switch (per vat) (US ONLY).

## Demonstrate JIB System (JIB and Bulk Oil Systems) – Refer to the OCF Quick Reference Guide

- Demonstrate setup of the JIB.
- Filling vats with oil (Bulk or JIB).

## □ <u>AUTO TOP-OFF (ATO)</u> – Refer to the OCF Quick Reference Guide

- Instruct on function Top Off Oil Empty Display
- Demonstrate pressing JIB reset after JIB replacement.
- Demonstrate Auto Top-Off on a vat by moving oil out of vat

## □ <u>Prompted Filtration</u> – Refer to the OCF Quick Reference Guide

- Demonstrate assembly of the filter pan (Emphasize need for daily pad change / more often as needed)
- □ Show "FILTER Now" displayed on vat to be filtered. Explain YES and No Response.
- □ Show location of thermal reset on Filter Motor

## TROUBLESHOOTING

- Common error messages
  - □ Filter Busy a filtration process is in another vat
  - D Probe Failure Temperature circuitry has a problem Turn off fryer and call for service
  - □ Heating Failure Unit is not heating Turn off fryer and turn on again.
  - □ Low Temp Oil temperature below set point may occur during cooking cycle
  - □ Recovery Fault Vat did not meet minimum specs for temperature recovery Press the ✓ to continue.
  - Service Required a problem exists that requires a technician.
- General Section As a contact person / with phone numbers

Page 2 of 3

## **FRYMASTER**

## FILTRATION PERSON(S) / MANAGERS

### Refer to OCF Quick Reference Guide and Operations Manual

- **FILTER MENU** (Press and hold LEFT or RIGHT FLTR button based on the type of vat being filtered)
  - - Demonstrate how to access FILTER MENU

## BULK OIL SYSTEM

Demonstrate how to access FILTER MENU

## STORE MANAGERS ONLY (OR DESIGNATED PERSONS)

## Refer to OCF Quick Start Guide and Operations Manual Chapter 4

## Demonstrate how to access PROGRAMMING –

- Demonstrate Product Selection and Assigning Buttons
- Demonstrate how to add a new Menu Item setup a test menu item (short cook cycle)
- Boil Out
- Demonstrate placement and use of the menu strip

## Demonstrate how to access INFO MODE (Press and hold INFO for three seconds)

- □ Show FILTER STATS menu
- □ Show REVIEW USAGE menu
- □ Show LAST LOAD menu

## **Key Points**

## **Review with all employees**

- Start a cook on the fry station by pressing the cook button
- Maintenance filter daily
- Change filter paper or pad daily or twice daily in high volume or 24-hour stores

| Training Date                                                                |                                                       |
|------------------------------------------------------------------------------|-------------------------------------------------------|
| Technician Signature                                                         | Printed Name                                          |
| Manager Signature                                                            | Printed Name                                          |
| Other Staff Signature                                                        | Printed Name                                          |
| FAS: Provide a copy of all three (3) pages to the customer and to Frymaster. | Retain a copy for two years from date of installation |

## · · · ·

## **Start Up Forms** McDonald's LOV Touch Start Up (Commission/Demo) Form

| 5    | <b>&gt;</b> w                                                                                                    | ELBILT                        | LOV-T              | ► FRYEI<br>8700 LINE | R COMMIS<br>AVENUE<br>Date | YMA<br>SSION AN<br>SHREVEPOR | DD<br>DD<br>T, LA T      | TE<br>EMON<br>71106 |          | <b>RATIC</b><br>D) 551- | <b>DN FO</b><br>8633 | RM       | Low Oil Volume | D FTYOF      |  |  |
|------|----------------------------------------------------------------------------------------------------|-------------------------------|--------------------|----------------------|----------------------------|------------------------------|--------------------------|---------------------|----------|-------------------------|----------------------|----------|----------------|--------------|--|--|
| Sto  | ore Na                                                                                                    | me                            |                    |                      |                            | I                            | Te                       | chnicia             | an       |                         |                      |          |                |              |  |  |
| Sto  | ne # (                                                                                                    | if applicabl                  | e)                 |                      |                            |                              | Service Agency           |                     |          |                         |                      |          |                |              |  |  |
| Δd   | droee                                                                                                    |                               |                    |                      |                            |                              |                          |                     |          |                         |                      |          |                |              |  |  |
| Cit  | v/Stat                                                                                                    |                               |                    |                      |                            |                              |                          |                     |          |                         |                      |          |                |              |  |  |
| Sto  | Store Phone ( )                                                                                                    |                               |                    |                      |                            |                              |                          |                     |          |                         |                      |          |                |              |  |  |
| 310  |                                                                                                    |                               |                    |                      |                            |                              |                          |                     |          |                         |                      |          |                |              |  |  |
|      | FRYER/FILTER MODEL NUMBER                                                                                                    |                               |                    |                      |                            |                              | SERIAL NUMBER (10 DIGIT) |                     |          |                         |                      |          |                |              |  |  |
|      |                                                                                                    |                               |                    |                      |                            |                              |                          |                     |          |                         |                      |          |                |              |  |  |
|      |                                                                                                    |                               |                    |                      |                            |                              |                          |                     |          |                         |                      |          |                |              |  |  |
|      |                                                                                                    |                               |                    |                      |                            |                              |                          |                     |          |                         |                      |          |                |              |  |  |
|      |                                                                                                    |                               |                    |                      |                            |                              |                          |                     |          |                         |                      |          |                |              |  |  |
|      |                                                                                                    |                               |                    |                      |                            |                              |                          |                     |          |                         |                      |          |                |              |  |  |
|      |                                                                                                    |                               |                    |                      |                            |                              |                          |                     |          |                         |                      |          |                |              |  |  |
|      | No o                                                                                                    | ne is to pe                   | rform start        | -up or train         | ing unless                 | they are F                   | ryma                     | ster tr             | raineo   | d.                      |                      |          |                |              |  |  |
|      | Verifv                                                                                                    | exhaust bla                   | nk-off plates      | are installed        | with Electric              | Frvers                       |                          |                     |          | YES                     |                      |          | I/A (GAS)      |              |  |  |
|      | Verifv                                                                                                    | Universal h                   | ,<br>ods have 2"   | (50mm) of c          | learance beh               | ind frver                    |                          |                     | п        | YES                     |                      |          | (- )           |              |  |  |
|      | $\square$ Verify Seal Angle. Stand-off Channel & Gravity Blade are properly installed $\square$ VES $\square$ NO $\square$ N/A (Universal Hood |                               |                    |                      |                            |                              |                          |                     |          |                         |                      | (booH le |                |              |  |  |
| Ē    | Verify deal Angle, Stand-on Chamler & Gravity blade are properly installed Dires of the frier and verify the left gas input                    |                               |                    |                      |                            |                              |                          |                     |          |                         |                      |          |                |              |  |  |
| -    | conne                                                                                                    | ection is prop                | erly capped.       |                      | ected to gas               |                              | ciica                    |                     | CEIILEI  | 01 11                   | ie iryer d           | anu v    |                | i yas inpui  |  |  |
|      | Ensur                                                                                                    | e frver is lev                | el and prope       | rlv restrained       | in accordance              | ce with the or               | perato                   | or's mar            | nual     |                         |                      |          |                |              |  |  |
|      | Reco                                                                                                    | rd Software                   | Controller         | SIB                  | 1 SI                       | B2 V                         | IR                       |                     |          |                         |                      |          |                |              |  |  |
| -    | FIB                                                                                                    | OQS                           | (if applicabl      | le)                  | 0                          |                              |                          |                     |          |                         |                      |          |                |              |  |  |
|      | Ensu                                                                                                    | re Time and                   | Date are co        | rrect in setu        | p. Refer to r              | manual.                      |                          |                     |          |                         |                      |          |                |              |  |  |
|      | Progr                                                                                                    | am controlle                  | rs for correct     | product cook         | times and te               | emperatures                  | if nec                   | essary.             | Refe     | r to m                  | anual for            | recip    | e program ir   | nstructions. |  |  |
|      | Is the                                                                                                    | fry system b                  | eing installed     | d connected t        | o a BULK O                 | IL SUPPLY /                  | DISF                     | OSAL                | SYST     | EM (F                   | RTI, etc.)           |          |                |              |  |  |
|      | If frve                                                                                                    | r was setup a                 | as a <b>BULK O</b> |                      | / DISPOSAL                 | SYSTEM (R                    | TI. et                   | c.) was             | s it pov | ver cv                  | cled afte            | r setu   | p? □ YES       |              |  |  |
|      | Place                                                                                                    | full oil conta                | iner in frver f    | or ATO syste         | m or fill prov             | vided oil cont               | ainer                    | from Bi             | ulk Oil  | svste                   | m (as ap             | plicat   | ole). Refer to | manual       |  |  |
|      | Thoro                                                                                                    | ughly clean                   | and dry all va     | ats. Fill all vat    | s with oil to 1            | 6" below colo                | l oil lii                | ne. Allo            | ow frve  | ers to                  | heat to s            | et poi   | int (see das   | and electric |  |  |
| -    | check                                                                                                    | s below) and                  | d verify temp      | eratures are         | at set point -             | +/- 5°F / 2°C                | Veri                     | fy that             | oil le   | velis                   | below A              |          | evel sensor    | (upper oil   |  |  |
|      | level                                                                                                    | line) but <u>́ <i>ab</i>e</u> | ove AIF sens       | <u>sor</u> (lower oi | l level) (add              | /remove oil i                | f nec                    | essary              | ) and    | that e                  | each vat             | tops     | off.           |              |  |  |
|      | Checl                                                                                                    | k restaurant f                | to ensure tha      | it it doesn't ha     | ave a severe               | positive or n                | egativ                   | /e air ba           | alance   | <b>)</b> .              |                      |          |                |              |  |  |
|      | GAS                                                                                                    | fryers - Whil                 | e units are h      | eating up, ch        | neck incomin               | g gas pressu                 | re (N                    | latural (           | Gas: 6   | 6-14" \                 | N.C.; LP             | Gas:     | 11-14" W.C     | .). Record   |  |  |
|      | actua                                                                                                    | l incoming pi                 | ressure            | Chec                 | k burner mar               | nifold pressu                | e.R                      | ecord a             | actual   | burne                   | r manifol            | ld pre   | ssure below    | . Check for  |  |  |
|      | prope                                                                                                    | r combustion                  | n; fryers shou     | uld have a br        | ight orange i              | flame after a                | oprox                    | imately             | 1 mir    | nute o                  | t operation          | on. A    | djust blowei   | air inlet to |  |  |
| G    | achie                                                                                                    | Ve 1.2 - 2.0 L                | IA (micro am       | Vat #3               | Vat #4                     | Vat #5                       | Reco                     | 510 mici            | io amp   | 1 # # 7                 | Vat                  | # 8      | Vat#9          | Vat # 10     |  |  |
| Burr | ner                                                                                                    | vat #1                        | Vat #2             | Vat #0               | Vat #4                     | Vat #0                       | •••                      |                     |          |                         | vai                  |          | Vat # 0        |              |  |  |
| Pres | sure                                                                                                    |                               |                    |                      |                            |                              |                          |                     |          |                         |                      |          |                |              |  |  |
| Left | uA                                                                                                    |                               |                    |                      |                            |                              |                          |                     |          |                         |                      |          |                |              |  |  |
| Righ | nt uA                                                                                                    |                               |                    |                      |                            |                              |                          |                     |          |                         |                      |          |                |              |  |  |
|      | ELEC                                                                                                    | TRIC fryers                   | - While units      | are heating          | up, ensure ap              | plied voltage                | mate                     | ches the            | e ratin  | g plat                  | e. Ensur             | e all p  | ohases are b   | alanced      |  |  |
|      | and th                                                                                                    | nere is no cu                 | rrent draw wł      | nen controlle        | heat light is              | off.                         |                          |                     |          |                         |                      |          |                |              |  |  |
|      | AMP [                                                                                                    | DRAW                          |                    |                      |                            |                              |                          |                     |          |                         |                      |          |                |              |  |  |
| Elee | ctric                                                                                                    | Vat #1                        | Vat #2             | Vat #3               | Vat #4                     | Vat #5                       | Va                       | at # 6              | Va       | t # 7                   | Vat                  | #8       | Vat # 9        | Vat # 10     |  |  |
| L1   |                                                                                                    |                               |                    |                      |                            |                              |                          |                     |          |                         |                      |          |                |              |  |  |
| L2   |                                                                                                    |                               |                    |                      |                            |                              |                          |                     | 1        |                         |                      |          |                |              |  |  |

Two (2) hours are allowed for Commission per fryer <u>system;</u> fry or protein station. Two (2) hours are allowed for one (1) Demonstration per store location.

L3

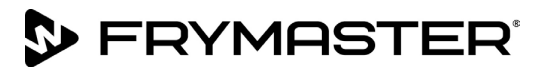

- Verify that all filter parts (filter pan, filter screen, filter pad or paper, hold-down ring, crumb tray, and O-rings) are present. Visually inspect the oil drain and return system to ensure all connections are tight.
- □ Verify filter pan alignment. The pan should slide smoothly into position. Ensure pick-up tube is fully engaged in the pan suction tube. "P" should be displayed on the controller when the pan is pulled out.
- Perform an Auto Filter on a vat to ensure the filter pump is operational and check the drain and return system for leaks.
- Remove old Fryer's Friend from the store if applicable and replace with the new Fryer's Friend.
- WELBILT KITCHEN CONNECT: For Fryer's equipped with kitchen connectivity capabilities and software, execution of this Commission Form acknowledges the following with regards to Welbilt software and data services: The Fryer is equipped with Welbilt's Kitchen Connect System application software (the "KC Solution"). The KC Solution is provided remotely as a cloud-based software service. Welbilt uses a third-party cloud-based software hosting service to provide access to data from the Fryer. While Welbilt shall use commercially reasonable efforts to require the third-party cloud based software hosting service to implement and utilize appropriate data security safeguards and availability services levels, the security and availability of the data is not warranted or guaranteed by Welbilt, and Welbilt shall have no liability with respect to the acts or omissions of the third-party cloud-based software hosting service, including with respect to security and integrity of the data, or the availability of the data or service. Customer grants Welbilt a perpetual, world-wide, license to access, download, monitor, receive, store, process and otherwise use data from the Fryer for purposes of (a) providing data analytics, data services, warranty, maintenance, repair and related services, and (b) Welbilt's internal purposes, including research and development, and quality improvement.

## LOV-T<sup>™</sup> FRYER TRAINING

Ensure all trainees refer to the Quick Reference, Quick Start, and Operation Manual located in the manual holder inside the fryer door for the following.

#### Hands on demonstration and performance are essential for all trainees.

### **CREW / FILTRATION PERSON(S) / MANAGERS**

#### 

- Provide an overview of what a LOV is Vs traditional fryer Smaller vat, Low Oil Volume
- Explain the benefits when used properly Use less oil, Auto Filter, Auto Top Off

#### CONTROLLER

Identify M4000 Controller buttons and functions – Refer to the M4000 Quick Reference / LOV-T Quick Start Card

- ON / OFF Buttons Full and Split Functions
- Products Programming and selecting products
- Start Buttons Start a cook cycle / cancel alarms
- Filter Button Access Filtration Menu / Menu navigation
- Temp Button Checking actual vat temperature and set-point
- □ Information Button Checks Filter Stats, Oil Stats, Life Stats, Usage Stats, Recovery Check, Last Load Stats
- Language change
- Low Oil Reservoir Indicator / Reset Button
- □ Master Reset Switch / Power Switch (Elec per vat U.S. only)
- Den Indicator "P" filter pan installation issue. Check for proper installation of pan.

#### Demonstrate how to use the operating controls – Cooking Functions – Refer to M4000 Quick Reference Guide

- Turning the controller ON / OFF for heating the vats
- Demonstrate cooking
- Cancel a cook cycle or alarms
- Demonstrate changing between products
- Demonstrate changing menus from breakfast to changeover to lunch and back

#### Demonstrate Top Off System (Top Off Reservoir, Solid Shortening and Bulk Oil Systems) – Refer to the LOV-T Quick Start Guide

- Demonstrate setup of the top off reservoir
- Filling vats with oil (Top off Jug, Bulk or Solid Shortening)

Page 2 of 5

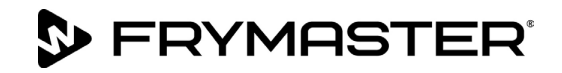

### □ <u>AUTO TOP-OFF (ATO)</u> – Refer to the LOV-T Quick Start Guide

- Instruct on function of yellow top off reservoir indicator (Use remaining oil in box to top off vats)
- Demonstrate when shortening is changed top off reset must be pressed and held to reset indicator
- Demonstrate Auto Top-Off on a vat by moving oil out of vat

#### **AUTOMATIC INTERMITTENT FILTRATION (AIF)** – Refer to the LOV-T Installation and Operator manual

- Demonstrate assembly of the filter pan (Emphasize need for daily pad/paper change / more often as needed)
- Demonstrate AIF cycle. Air bubbles should only be observed in unit being filtered.
- Show "FILTER NOW" displayed on vat to be filtered (cook 12 cooks)
- Demonstrate skimming procedure
- Show filtration issues (OIL TOO LOW, errors created by not changing the pad/paper (monitor oil returned to vat levels should be where it started, or close if first filter with new pad/paper.)
- Show FILTER BUSY message by trying to manual filter while another vat is filtering.
- □ Show location of thermal reset on Filter Motor
- Six consecutive unsuccessful filtrations and unit goes to SERVICE REQUIRED an authorized technician is needed.

### TROUBLESHOOTING

Common error messages

- □ Is Vat Full? a problem may exist in the filtration system Follow instructions on the controller.
- Drain Clogged- Clear Drain-Is Drain Clear? (Gas Only) Follow instructions on the controller using the new fryers friend to clear the drain.
- □ Filter Busy a filtration is in process on another vat
- Heating Failure Unit is not heating Turn off fryer and turn on again.
- Low Temp Oil temperature below set point may occur during cooking cycle
- Recovery Fault Vat did not meet minimum specs for temperature recovery Press the ✓ to continue.
- □ Service Required a problem exists that requires a technician.
- Probe Failure Temperature circuitry has a problem Turn off fryer and call for service
- Frymaster's Hot line and FAS contact person / with phone numbers

## FILTRATION PERSON(S) / MANAGERS

### Refer to LOV-T Installation and Operator manual Chapter 5

Demonstrate daily cleaning of the oil sensor during maintenance filters with no-scratch pad (gas only).

### <u>FILTRATION MENU</u> (Press the filtration menu button)

### □ NON-BULK OIL SYSTEM

- Demonstrate how to access FILTER MENU
  - Show AUTO FILTRATION and explain how it functions
  - Show MAINTENANCE FILTER and explain how it functions (always filter the Fish vat last)
  - Show DISPOSE OIL and explain how it functions (Use of MSDU, Front Dispose if applicable)
  - □ Show DRAIN OIL and explain how it functions
  - Show FILL VAT FROM DRAIN PAN and explain how it functions
  - □ Show DEEP CLEAN and explain how it functions

### BULK OIL SYSTEM

- Demonstrate how to access FILTER MENU
  - Show AUTO FILTRATION and explain how it functions
  - Show MAINTENANCE FILTER and explain how it functions (always filter the Fish vat last)
  - Show DISPOSE OIL and explain how it functions (Use of MSDU, Front Dispose if applicable)
  - □ Show DRAIN OIL and explain how it functions

Page 3 of 5

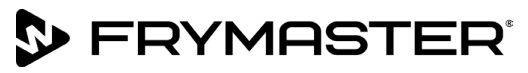

- □ Show FILL VAT FROM DRAIN PAN and explain how it functions
- Show FILL VAT FROM BULK and explain how it functions
- □ Show OIL PAN TO WASTE and explain how it functions
- □ Show DEEP CLEAN and explain how it functions

## STORE MANAGERS ONLY (OR DESIGNATED PERSONS)

#### Refer to LOV-T Installation and Operator manual Chapter 4

- Demonstrate how to access RECIPES and MENUS (Code 1234)
  - Demonstrate adding or editing a product recipe (Press Recipe button)
  - Demonstrate how to add a product to a menu (Press Menu button)
- Demonstrate how to access SETTINGS (Press Settings button, press Manager button) Code 1234
  - Demonstrate setting the primary and secondary languages
  - Demonstrate setting the date and time
- Demonstrate how to access High Limit Check (Press Service button, press Crew button)
- Demonstrate how to access SERVICE (Press Service button, press Manager button) Code 4321
  - Demonstrate retrieving Error Log (E-Log)
  - □ Explain changing passwords
  - Explain loading menus to/from USB
- Demonstrate how to access INFORMATION STATISTICS (Press "?" INFORMATION STATISTICS)
  - Explain FILTER STATS menu
  - Explain OIL STATS menu
  - Explain LIFE STATS menu
  - Explain USAGE STATS menu
  - Explain Recovery
  - Explain LAST LOAD menu
  - □ Explain Resetting Usage Stats (Code 4321)

## **Key Points**

## **Review with all employees**

- Blue Indicator Choose YES to Filter Now? and Confirm
- Yellow Indicator Change top off reservoir and press reset (Bulk users fill reservoir)
- Start a cook by pressing the START button
- Is Vat Full? Answer YES only when oil it at the top line.
- Maintenance filter daily
- Change filter pad/paper daily or twice daily in high volume or 24-hour stores

## Training has been conducted on the following areas:

- 1) Controller functions
- 2) Operating the Fryer
- 3) Top Off System
- 4) Oil Disposal/Bulk
- 5) Auto Filter and Filter Menu

- 6) Manager Settings/Programming
- 7) Accessing Info Mode
- 8) Explain Deep Cleaning Process
- 9) Maintenance Filtering/Cleaning Sensor
- 10) Troubleshooting

# FRYMASTER<sup>®</sup>

## Training / Demo Signature Sheet – Key Personnel

| * Store Manager's<br>Signature | Printed<br>Name   |
|--------------------------------|-------------------|
|                                |                   |
| * Filtration Person            | Printed           |
| Signature                      | Name              |
|                                | · · · · · ·       |
| * Key Shift Person             | Printed           |
| Signature                      | Name              |
|                                |                   |
| O/O / Staff                    | Printed           |
| Personnel                      | Name              |
|                                |                   |
| Technician's                   | Printed           |
| Signature                      | Name              |
| * - Mandatory Attendee         |                   |
| -                              | TRAINING DECLINED |

| O/O / Corporate   | Printed |  |
|-------------------|---------|--|
| Manager Signature | Name    |  |

FAS: Provide a copy of all five (5) pages to the customer and to Frymaster.

Retain a copy for two years from date of installation

## Start Up Forms FilterQuick Touch FQG30-T Start Up (Commission/Demo) Form

| 5 | FRYMASTER |
|---|-----------|
|---|-----------|

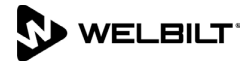

|                            |                                                                                                    | FQ30-1                                                                                                    | FRYE                                                                                                    |                                                                                                    | ISSION AN                                                                                                    | ID DE                                                                                                    | MON                                                                                                    | ISTRA                                                                                                    | ΓΙΟΝ                                                                                                   | FO                                                                                                    | RM                                                                                                    |                                                                                             |                                                                                                    |                                                                                                    |
|----------------------------|----------------------------------------------------------------------------------------------------|----------------------------------------------------------------------------------------------------|----------------------------------------------------------------------------------------------------|----------------------------------------------------------------------------------------------------|----------------------------------------------------------------------------------------------------|----------------------------------------------------------------------------------------------------|----------------------------------------------------------------------------------------------------|----------------------------------------------------------------------------------------------------|----------------------------------------------------------------------------------------------------|----------------------------------------------------------------------------------------------------|----------------------------------------------------------------------------------------------------|---------------------------------------------------------------------------------------------|----------------------------------------------------------------------------------------------------|----------------------------------------------------------------------------------------------------|
|                            |                                                                                                    |                                                                                                    | 8700 LINE                                                                                                    | E AVENUE<br>Date                                                                                                    | SHREVEPO                                                                                                    | RT, LA 7'                                                                                                    | 1106                                                                                                    | (800) 551                                                                                                    | -8633                                                                                                  |                                                                                                    |                                                                                                    |                                                                                             |                                                                                                    |                                                                                                    |
| Sto                        | ore Name                                                                                                    |                                                                                                    |                                                                                                    |                                                                                                    |                                                                                                    | Tech                                                                                                    | —<br>nicia                                                                                                    | n                                                                                                    |                                                                                                    |                                                                                                    |                                                                                                    |                                                                                             |                                                                                                    |                                                                                                    |
| Sto                        | ore # (if applicat                                                                                                    | ole)                                                                                                    |                                                                                                    |                                                                                                    |                                                                                                    | Servi                                                                                                    | ice A                                                                                                    | gency                                                                                                    |                                                                                                    |                                                                                                    |                                                                                                    |                                                                                             |                                                                                                    |                                                                                                    |
| Ad                         | dress                                                                                                    | ,                                                                                                    |                                                                                                    |                                                                                                    |                                                                                                    | Addr                                                                                                    | ess                                                                                                    | 0,                                                                                                    |                                                                                                    |                                                                                                    |                                                                                                    |                                                                                             |                                                                                                    |                                                                                                    |
| Cit                        | y/State                                                                                                    |                                                                                                    |                                                                                                    |                                                                                                    |                                                                                                    | City/S                                                                                                    | State                                                                                                    | •                                                                                                    |                                                                                                    |                                                                                                    |                                                                                                    |                                                                                             |                                                                                                    |                                                                                                    |
| Sto                        | ore Phone (                                                                                                    | )                                                                                                    |                                                                                                    |                                                                                                    |                                                                                                    | Cour                                                                                                    | ntry                                                                                                    |                                                                                                    |                                                                                                    |                                                                                                    |                                                                                                    |                                                                                             |                                                                                                    |                                                                                                    |
|                            | FRYER/FILTER MODEL NUMBER SERIAL NUMBER (10 DIGIT)                                                                                                    |                                                                                                    |                                                                                                    |                                                                                                    |                                                                                                    |                                                                                                    |                                                                                                    |                                                                                                    | )                                                                                                    |                                                                                                    |                                                                                                    |                                                                                             |                                                                                                    |                                                                                                    |
|                            |                                                                                                    |                                                                                                    |                                                                                                    |                                                                                                    |                                                                                                    |                                                                                                    |                                                                                                    |                                                                                                    |                                                                                                    |                                                                                                    |                                                                                                    |                                                                                             |                                                                                                    |                                                                                                    |
|                            |                                                                                                    |                                                                                                    |                                                                                                    |                                                                                                    |                                                                                                    |                                                                                                    |                                                                                                    |                                                                                                    |                                                                                                    |                                                                                                    |                                                                                                    |                                                                                             |                                                                                                    |                                                                                                    |
|                            |                                                                                                    |                                                                                                    |                                                                                                    |                                                                                                    |                                                                                                    |                                                                                                    |                                                                                                    |                                                                                                    |                                                                                                    |                                                                                                    |                                                                                                    |                                                                                             |                                                                                                    |                                                                                                    |
|                            |                                                                                                    |                                                                                                    |                                                                                                    |                                                                                                    |                                                                                                    |                                                                                                    |                                                                                                    |                                                                                                    |                                                                                                    |                                                                                                    |                                                                                                    |                                                                                             |                                                                                                    |                                                                                                    |
|                            |                                                                                                    |                                                                                                    |                                                                                                    |                                                                                                    |                                                                                                    |                                                                                                    |                                                                                                    |                                                                                                    |                                                                                                    |                                                                                                    |                                                                                                    |                                                                                             |                                                                                                    |                                                                                                    |
| _                          |                                                                                                    | _                                                                                                    |                                                                                                    |                                                                                                    |                                                                                                    |                                                                                                    |                                                                                                    |                                                                                                    |                                                                                                    |                                                                                                    |                                                                                                    |                                                                                             |                                                                                                    |                                                                                                    |
|                            | <u>No one is to p</u>                                                                                                    | erform start                                                                                                    | -up or train                                                                                                    | ing unless                                                                                                    | they are F                                                                                                    | rymast                                                                                                    | er tra                                                                                                    | ained.                                                                                                    |                                                                                                    |                                                                                                    |                                                                                                    |                                                                                             |                                                                                                    |                                                                                                    |
|                            | Verify Universal I                                                                                                    | noods have 2"                                                                                                    | ' (50mm) of c                                                                                                    | learance beh                                                                                                    | nind fryer                                                                                                    |                                                                                                    |                                                                                                    | D YE                                                                                                    | s 🗆                                                                                                    | NO                                                                                                    |                                                                                                    |                                                                                             |                                                                                                    |                                                                                                    |
|                            | Verify gas hose connection is pro                                                                                                    | quick discon<br>perly capped.                                                                                                    | nect is conn                                                                                                    | ected to gas                                                                                                    | s line input b                                                                                                    | eneath                                                                                                    | the c                                                                                                    | center of                                                                                                    | the fr                                                                                                 | ryer a                                                                                                    | ind v                                                                                                    | erify                                                                                       | the left                                                                                                    | gas input                                                                                                    |
|                            | Ensure fryer is le                                                                                                    | vel and prope                                                                                                    | rly restrained                                                                                                    | in accordan                                                                                                    | ce with the o                                                                                                    | perator's                                                                                                    | s man                                                                                                    | ual.                                                                                                    |                                                                                                    |                                                                                                    |                                                                                                    |                                                                                             |                                                                                                    |                                                                                                    |
|                            | Record Softv                                                                                                    | vare UIB                                                                                                    | -                                                                                                    | SIB1                                                                                                    | -                                                                                                    |                                                                                                    | SIB                                                                                                    | 2                                                                                                    |                                                                                                    |                                                                                                    |                                                                                                    |                                                                                             |                                                                                                    |                                                                                                    |
|                            |                                                                                                    |                                                                                                    |                                                                                                    |                                                                                                    |                                                                                                    |                                                                                                    |                                                                                                    |                                                                                                    |                                                                                                    |                                                                                                    |                                                                                                    |                                                                                             |                                                                                                    |                                                                                                    |
|                            | VIB                                                                                                    |                                                                                                    | _FIB                                                                                                    |                                                                                                    | 005                                                                                                    | 5                                                                                                    |                                                                                                    |                                                                                                    |                                                                                                    |                                                                                                    |                                                                                                    |                                                                                             |                                                                                                    |                                                                                                    |
|                            | VIB<br>Ensure Time an                                                                                                    | d Date are co                                                                                                    | _FIB                                                                                                    | ıp. Refer to ı                                                                                                    | OQS<br>manual.                                                                                                    | \$                                                                                                    |                                                                                                    |                                                                                                    |                                                                                                    |                                                                                                    |                                                                                                    |                                                                                             |                                                                                                    |                                                                                                    |
|                            | VIB<br>Ensure Time an<br>Is the fry system                                                                                                    | <b>d Date are co</b><br>being installed                                                                                                    | _FIB<br>prrect in setu<br>d connected t                                                                                                    | i <b>p. Refer to i</b><br>to a <b>BULK F</b>                                                                                                    | OQS<br>manual.<br>RESH OIL / \                                                                                                    |                                                                                                    | DISP                                                                                                    | OSAL S                                                                                                    | <br>(Stei                                                                                              | и                                                                                                    |                                                                                                    |                                                                                             | □ YES                                                                                                    |                                                                                                    |
|                            | VIB<br>Ensure Time an<br>Is the fry system<br>If fryer was setup                                                                                                    | d Date are co<br>being installed<br>as a BULK F                                                                                                    | _FIB<br>prrect in setu<br>d connected t<br>RESH OIL /                                                                                                    | ip. Refer to i<br>to a BULK Fi<br>WASTE DIS                                                                                                    | <u>manual.</u><br>RESH OIL / V<br>POSAL SYS                                                                                                    | NASTE                                                                                                    | DISP                                                                                                    | OSAL S                                                                                                    | /STEI                                                                                                  | <b>VI</b><br>er set                                                                                                    | up?                                                                                                    | <br> <br>                                                                                   | □ YES<br>□ YES                                                                                                | □ NO<br>□ NO                                                                                                    |
|                            | VIB<br>Ensure Time an<br>Is the fry system<br>If fryer was setup<br>Place full oil cont                                                                                                    | d Date are co<br>being installed<br>as a BULK F<br>ainer in fryer f                                                                                                    | FIB<br>prrect in setu<br>d connected to<br>RESH OIL /<br>for ATO system                                                                                                    | ip. Refer to i<br>to a BULK Fi<br>WASTE DIS<br>em, or fill prov                                                                                                    | OQS<br><u>manual.</u><br>RESH OIL / \<br>POSAL SYS<br>vided oil cont                                                                                                    | VASTE<br>TEM wa<br>ainer fro                                                                                                    | <b>DISP</b><br>is it po<br>m Bu                                                                                      | <b>OSAL S</b><br>ower cycl<br>lk Oil sys                                                                                                    | <b>/STEI</b><br>ed aft<br>tem (a                                                                       | <b>VI</b><br>er set<br>as app                                                                                              | up?<br>blicab                                                                                                    | l<br>I<br>ble). F                                                                           | □ YES<br>□ YES<br>Refer to                                                                                    | □ NO<br>□ NO<br>manual.                                                                                                  |
|                            | VIB<br>Ensure Time an<br>Is the fry system<br>If fryer was setup<br>Place full oil cont<br>Thoroughly clear                                                                                                    | d Date are co<br>being installed<br>as a BULK F<br>ainer in fryer f<br>and dry all va                                                                                                    | FIB<br>d connected to<br>RESH OIL /<br>for ATO syste<br>ats. Fill all val                                                                                                    | ip. Refer to i<br>to a BULK F<br>WASTE DIS<br>em, or fill prov<br>ts with oil to 1                                                                                                    | OQS<br>manual.<br>RESH OIL / V<br>POSAL SYS<br>vided oil cont<br>½" below colo                                                                                                    | VASTE<br>TEM wa<br>ainer fro<br>I oil line.                                                                                           | <b>DISP</b><br>Is it po<br>Im Bu<br>Allo                                                                             | <b>OSAL S</b><br>ower cycl<br>lk Oil sys<br>w fryers t                                                                                                | <b>/STEI</b><br>ed aft<br>tem (a<br>o hea                                                              | <b>VI</b><br>er set<br>as app<br>t to se                                                                                   | up?<br>blicab                                                                                                    | l<br>I<br>ble). F<br>nt (se                                                                 | □ YES<br>□ YES<br>Refer to<br>e gas a                                                                         | □ NO<br>□ NO<br>manual.<br>nnd electric                                                                                  |
|                            | VIB<br>Ensure Time an<br>Is the fry system<br>If fryer was setup<br>Place full oil cont<br>Thoroughly clear<br>checks below) an                                                                                                    | d Date are co<br>being installed<br>as a BULK F<br>ainer in fryer f<br>and dry all va<br>nd verify temp                                                                                                    | _FIB<br>orrect in setu<br>d connected to<br>RESH OIL /<br>for ATO syste<br>ats. Fill all vat<br>peratures are                                                                                                    | to a <b>BULK</b> F<br>WASTE DIS<br>em, or fill prov<br>ts with oil to 2<br>at set point                                                                                                    | OQS<br>manual.<br>RESH OIL / V<br>POSAL SYS<br>vided oil cont<br>½" below cold<br>+/- 5°F / 2°C                                                                                                    | VASTE<br>TEM wa<br>ainer fro<br>l oil line.<br>Verify                                                                                 | DISP<br>is it po<br>m Bu<br>Allo<br>that                                                                             | OSAL S<br>ower cycl<br>lk Oil sys<br>w fryers t<br>oil level                                                                                          | <b>/STEI</b><br>ed aft<br>tem (a<br>o hea<br>is bel                                                    | VI<br>er set<br>as app<br>t to se<br><b>ow A</b>                                                                           | up?<br>blicab<br>et poi<br><b>TO le</b>                                                                                                    | l<br>I<br>Ible). F<br>Int (se<br>evel s                                                     | □ YES<br>□ YES<br>Refer to<br>e gas a<br>sensor                                                               | □ NO<br>□ NO<br>manual.<br>Ind electric<br>(upper oil                                                                    |
|                            | VIB<br>Ensure Time an<br>Is the fry system<br>If fryer was setup<br>Place full oil cont<br>Thoroughly clear<br>checks below) an<br>Ievel line) but al                                                                                                    | d Date are co<br>being installed<br>as a BULK F<br>ainer in fryer f<br>and dry all va<br>nd verify temp<br>bove AIF sen.                                                                                               | FIB<br>prrect in setu<br>d connected f<br>RESH OIL /<br>for ATO syste<br>ats. Fill all vat<br>peratures are<br>sor if applica                                                                                                    | to a <b>BULK</b> Fl<br>WASTE DIS<br>em, or fill prov<br>ts with oil to 2<br>at set point<br>able (lower o                                                                                                    | OQS<br>manual.<br>RESH OIL / \<br>POSAL SYS<br>vided oil cont<br>t/2" below cold<br>+/- 5°F / 2°C<br>bil level) (add                                                                                                  | VASTE<br>TEM wa<br>ainer fro<br>d oil line.<br>Verify<br>d/remov                                                                      | DISP<br>is it po<br>m Bu<br>Allo<br>that<br>re oil                                                                   | OSAL S<br>ower cycl<br>lk Oil sys<br>w fryers t<br>oil level i<br>if necess                                                                           | (STEI<br>ed aft<br>tem (a<br>o hea<br>is bel<br>sary) a                                                | VI<br>er set<br>as app<br>t to se<br>ow A<br>and ti                                                                        | up?<br>blicab<br>et poi<br><b>TO le</b><br>h <b>at e</b> a                                                                                                    | l<br>ble). F<br>nt (se<br>evel s<br>ach v                                                   | □ YES<br>□ YES<br>Refer to<br>e gas a<br>sensor<br>at tops                                                    | □ NO<br>□ NO<br>manual.<br>nd electric<br>(upper oil<br>s off.                                                           |
|                            | VIB<br>Ensure Time an<br>Is the fry system<br>If fryer was setup<br>Place full oil cont<br>Thoroughly clear<br>checks below) an<br>Ievel line) but al<br>Check restaurant                                                                                                    | d Date are co<br>being installed<br>as a BULK F<br>ainer in fryer f<br>and dry all va<br>nd verify temp<br>bove AIF sen<br>t to ensure the                                                                             | FIB<br>prrect in setu<br>d connected to<br>FRESH OIL /<br>for ATO systematics. Fill all variation<br>peratures are<br>sor if applications and the<br>sor if applications and the<br>sor if applications                                                                  | <b>Ip. Refer to I</b><br>to a <b>BULK F</b><br><b>WASTE DIS</b><br>or, or fill prov<br>as with oil to 2<br>at set point<br><b>able</b> ( <b>lower o</b><br>ave a severe                                                                                    | OQS<br>manual.<br>RESH OIL / V<br>POSAL SYS<br>vided oil cont<br>V2" below cold<br>+/- 5°F / 2°C.<br>bil level) (add<br>positive or n                                                                                 | VASTE<br>TEM wa<br>ainer fro<br>doil line.<br>Verify<br>d/remov<br>egative a                                                          | DISP<br>is it po<br>m Bu<br>Allo<br>that<br>re oil<br>air ba                                                         | OSAL S<br>ower cycl<br>lk Oil sys<br>w fryers t<br>oil level<br>if necess<br>lance.                                                                   | (STEI<br>ed aft<br>tem (a<br>o hea<br>o hea<br>is bel<br>sary) a                                       | VI<br>er set<br>as app<br>t to se<br>ow A<br>and ti                                                                        | up?<br>blicab<br>et poi<br><b>TO le</b><br>hat e                                                                                                    | l<br>ble). F<br>nt (se<br>evel s<br>ach v                                                   | □ YES<br>□ YES<br>Refer to<br>e gas a<br>sensor<br>at tops                                                    | □ NO<br>□ NO<br>manual.<br>nd electric<br>(upper oil<br>s off.                                                           |
|                            | VIB<br>Ensure Time an<br>Is the fry system<br>If fryer was setup<br>Place full oil cont<br>Thoroughly clear<br>checks below) at<br>level line) but at<br>Check restaurant<br>GAS fryers - Wh                                                                                                    | d Date are co<br>being installed<br>as a BULK F<br>ainer in fryer f<br>and dry all va<br>nd verify temp<br>bove AIF sen<br>to ensure tha<br>ile units are h                                                            | _FIB<br><u>prrect in setu</u><br>d connected to<br><b>RESH OIL</b> /<br>for ATO systematic<br>ats. Fill all values<br>peratures are<br><u>sor if applica</u><br>to the doesn't has<br>neating up, choose                                                                                                    | <b>Ip. Refer to I</b><br>to a <b>BULK F</b><br><b>WASTE DIS</b><br>or, or fill prov<br>as with oil to 2<br>at set point<br><b>able (lower c</b><br>ave a severe<br>neck incomin                                                                            | OQS<br>manual.<br>RESH OIL / N<br>POSAL SYS<br>vided oil cont<br>½" below cold<br>+/- 5°F / 2°C<br>bil level) (add<br>positive or n<br>ng gas pressu                                                                  | NASTE<br>TEM wa<br>ainer fro<br>I oil line.<br>Verify<br>d/remov<br>egative a<br>ure (Natu                                            | DISP<br>is it point<br>m Bu<br>Allo<br>that<br>re oil<br>air ba<br>ural C                                            | OSAL S<br>ower cycl<br>lk Oil sys<br>w fryers t<br>oil level i<br>if necess<br>lance.<br>Gas: 6-14'                                                   | /STEI<br>ed afte<br>tem (a<br>o hea<br>is bel<br>sary) a<br>' W.C                                      | VI<br>er set<br>as app<br>t to se<br>ow A<br>and ti<br>.; LP                                                               | up?<br>blicab<br>et poi<br><b>TO le</b><br>hat ea<br>Gas:                                                                                                    | l<br>ble). F<br>nt (se<br>evel s<br>ach v<br>11-14                                          | □ YES<br>□ YES<br>Refer to<br>e gas a<br>sensor<br>at tops<br>4" W.C                                          | □ NO<br>□ NO<br>manual.<br>nd electric<br>(upper oil<br>s off.<br>). Record<br>Check for                                 |
|                            | VIB<br>Ensure Time an<br>Is the fry system<br>If fryer was setup<br>Place full oil cont<br>Thoroughly clear<br>checks below) an<br>level line) but <u>al</u><br>Check restaurant<br>GAS fryers - Wh<br>actual incoming proper combustio                                                                   | d Date are co<br>being installed<br>as a BULK F<br>ainer in fryer f<br>and dry all va<br>nd verify temp<br>bove AIF sen<br>to ensure tha<br>ile units are h<br>pressure<br>on: fryers sho                              | FIB<br>orrect in setu<br>d connected to<br>RESH OIL /<br>or ATO syste<br>ats. Fill all val<br>peratures are<br>sor if applica<br>at it doesn't ha<br>heating up, ch<br>Chec<br>uld have a br                                                                                                    | <b>Ip. Refer to I</b><br>to a <b>BULK</b> Fi<br><b>WASTE DIS</b><br>or, or fill prov<br>as with oil to ?<br>at set point<br><b>able (lower c</b><br>ave a severe<br>neck incomin<br>k burner mai<br>right orange                                           | OQS<br>manual.<br>RESH OIL / N<br>POSAL SYS<br>vided oil cont<br>½" below cold<br>+/- 5°F / 2°C<br>bil level) (add<br>positive or n<br>ig gas pressu<br>ifold pressui<br>flame after a                                | VASTE<br>TEM wa<br>ainer fro<br>doil line.<br>Verify<br>d/remov<br>egative a<br>ure (Natu<br>re. Rec<br>poroxim                       | DISP<br>is it po<br>m Bu<br>Allo<br>that<br>re oil<br>air ba<br>ural C<br>ord a<br>ately                             | OSAL S<br>ower cycl<br>lk Oil sys<br>w fryers t<br>oil level i<br>if necess<br>lance.<br>Gas: 6-14'<br>ctual burn<br>1 minute                         | (STEI<br>ed aft<br>tem (a<br>o hea<br>is bel<br>sary) a<br>' W.C<br>ner ma<br>of op                    | VI<br>er set<br>as app<br>t to se<br>ow A<br>and ti<br>.; LP<br>anifolo<br>eratio                                          | up?<br>blicab<br>t poi<br><b>TO le</b><br>hat e<br>Gas:<br>d pre                                                                                                    | l<br>ble). F<br>nt (se<br>evel s<br>ach v<br>11-14<br>ssure<br>diust                        | □ YES<br>□ YES<br>Refer to<br>e gas a<br>sensor<br>at tops<br>4" W.C<br>below.<br>blower                      | □ NO<br>□ NO<br>manual.<br>Ind electric<br>(upper oil<br>off.<br>). Record<br>Check for<br>air inlet to                  |
|                            | VIB<br>Ensure Time an<br>Is the fry system<br>If fryer was setup<br>Place full oil cont<br>Thoroughly clear<br>checks below) an<br>Ievel line) but <u>al</u><br>Check restaurant<br>GAS fryers - Wh<br>actual incoming<br>proper combustic<br>achieve 1.2 - 2.0                                           | d Date are co<br>being installed<br>as a BULK F<br>ainer in fryer f<br>and dry all va<br>nd verify temp<br>bove AIF sen<br>to ensure tha<br>ile units are h<br>pressure<br>on; fryers shou<br>uA (micro am             | FIB<br>orrect in setu<br>d connected f<br>RESH OIL /<br>for ATO syste<br>ats. Fill all val<br>peratures are<br>sor if applica<br>at it doesn't ha<br>heating up, ch<br>Chec<br>uld have a br<br>ps) on each i                                                                                                    | <b>Ip. Refer to I</b><br>to a <b>BULK</b> Fi<br><b>WASTE DIS</b><br>or, or fill provises with oil to 2<br>at set point<br><b>able (lower o</b><br>ave a severe<br>neck incomin<br>k burner man<br>right orange<br>gniter flame                             | OQS<br>manual.<br>RESH OIL / N<br>POSAL SYS<br>vided oil cont<br>V/2" below colo<br>+/- 5°F / 2°C<br>bil level) (add<br>positive or n<br>ig gas pressu<br>nifold pressui<br>flame after a<br>sense circuit.           | VASTE<br>TEM wa<br>ainer fro<br>doil line.<br>Verify<br>d/remov<br>egative a<br>tre (Natu<br>re. Rec<br>pproxim<br>Record             | DISP<br>is it po<br>m Bu<br>Allo<br>that<br>re oil<br>air ba<br>ural G<br>ord a<br>ately<br>micro                    | OSAL S<br>ower cycl<br>lk Oil sys<br>w fryers t<br>oil level<br>if necess<br>lance.<br>Gas: 6-14'<br>ctual burr<br>1 minute<br>o amp rea              | (STEI<br>ed aft<br>tem (a<br>o hea<br>is bel<br>sary) a<br>' W.C<br>ner ma<br>of op<br>adings          | VI<br>er set<br>as app<br>t to se<br>ow A<br>and tI<br>.; LP<br>anifolo<br>eratio<br>s belo                                | up?<br>blicab<br>t poi<br><b>TO le</b><br>hat ea<br>Gas:<br>d pre<br>d pre<br>m. A<br>w.                                                                                                    | l<br>ble). F<br>nt (se<br>evel s<br>ach v<br>11-14<br>ssure<br>djust                        | □ YES<br>□ YES<br>Refer to<br>e gas a<br>sensor<br>at tops<br>4" W.C<br>below.<br>blower                      | □ NO<br>□ NO<br>manual.<br>and electric<br>(upper oil<br>off.<br>). Record<br>Check for<br>air inlet to                  |
|                            | VIB<br><u>Ensure Time an</u><br>Is the fry system<br>If fryer was setup<br>Place full oil cont<br>Thoroughly clear<br>checks below) an<br><b>level line) but</b> <u>al</u><br>Check restaurant<br><b>GAS</b> fryers - Wh<br>actual incoming<br>proper combustion<br>achieve 1.2 - 2.0<br><b>as</b> Vat #1 | d Date are co<br>being installed<br>as a BULK F<br>ainer in fryer f<br>and dry all va<br>d verify temp<br>bove AIF sen<br>to ensure tha<br>ile units are h<br>pressure<br>on; fryers shou<br>uA (micro am<br>Vat #2    | FIB<br>prrect in setu<br>d connected t<br>RESH OIL /<br>for ATO syste<br>ats. Fill all value<br>peratures are<br>sor if applications<br>tit doesn't have<br>tit doesn't have<br>at it doesn't have<br>tit doesn't have<br>at it doesn't have<br>peratures are<br>sor if applications<br>tit doesn't have<br>at it doesn't have<br>peratures are<br>sor if applications<br>tit doesn't have<br>at it doesn't have<br>at it doesn't have | <b>Ip. Refer to I</b><br>to a <b>BULK F</b><br><b>WASTE DIS</b><br>em, or fill provises with oil to 2<br>at set point a<br><u>able</u> (lower of<br>ave a severe<br>neck incomin<br>k burner mal<br>right orange<br>gniter flame<br>Vat #4                 | OQS<br>manual.<br>RESH OIL / N<br>POSAL SYS<br>vided oil cont<br>V2" below cold<br>+/- 5°F / 2°C<br>bil level) (add<br>positive or n<br>og gas pressu<br>nifold pressu<br>flame after a<br>sense circuit.<br>Vat #5   | VASTE<br>TEM wa<br>ainer fro<br>I oil line.<br>Verify<br>d/remov<br>egative :<br>irre (Natu<br>re. Rec<br>pproxim<br>Record<br>Vat #  | DISP<br>is it po<br>m Bu<br>Allo<br>that<br>tre oil<br>air ba<br>ural C<br>ord a<br>ately<br>micro<br># 6            | OSAL S<br>ower cycl<br>lk Oil sys<br>w fryers t<br>oil level<br>if necess<br>lance.<br>Gas: 6-14<br>ctual burn<br>1 minute<br>o amp rea<br>Vat #      | /STEI<br>ed aft<br>tem (a<br>o hea<br>is bel<br>sary) a<br>' W.C<br>aner ma<br>of op<br>adings<br>7    | M<br>er set<br>as app<br>t to se<br><b>ow A</b><br>and th<br>.; LP<br>anifolo<br>eratio<br><u>s belov</u><br>Vat #         | up?<br>blicab<br>t poi<br><b>TO le</b><br>hat e<br>Gas:<br>d pre-<br>d pre-<br>d | le). F<br>nt (se<br>evel s<br>ach v<br>11-14<br>ssure<br>djust                              | □ YES<br>□ YES<br>Refer to<br>e gas a<br>sensor<br>at tops<br>4" W.C<br>below.<br>blower<br>t # 9             | □ NO<br>□ NO<br>manual.<br>ind electric<br>(upper oil<br>off.<br>). Record<br>Check for<br>air inlet to<br>Vat # 10      |
|                            | VIB<br>Ensure Time an<br>Is the fry system<br>If fryer was setup<br>Place full oil cont<br>Thoroughly clear<br>checks below) an<br><b>level line) but</b> <u>al</u><br>Check restaurant<br><b>GAS</b> fryers - Wh<br>actual incoming<br>proper combustion<br>achieve 1.2 - 2.0<br>as Vat #1<br>her        | d Date are co<br>being installed<br>as a BULK F<br>ainer in fryer f<br>and dry all vand verify temp<br>bove AIF sen:<br>to ensure that<br>ile units are h<br>pressureon; fryers shou<br>uA (micro am<br>Vat #2         | FIBd<br>connected to<br>RESH OIL /<br>for ATO system<br>ats. Fill all variable<br>eratures are<br>sor if application<br>to the doesn't has<br>beating up, ch<br>Chec<br>uld have a br<br>ps) on each in<br>Vat #3                                                                                                    | <b>Ip. Refer to I</b><br>to a <b>BULK F</b><br><b>WASTE DIS</b><br>em, or fill provise with oil to 2<br>at set point a<br><b>able (lower c</b><br>ave a severe<br>neck incomin<br>k burner man<br>right orange<br>gniter flame<br><b>Vat #4</b>            | OQS<br>manual.<br>RESH OIL / V<br>POSAL SYS<br>vided oil cont<br>V/2" below cold<br>+/- 5°F / 2°C.<br>bil level) (add<br>positive or n<br>og gas pressu<br>nifold pressu<br>flame after a<br>sense circuit.<br>Vat #5 | VASTE<br>TEM wa<br>ainer fro<br>I oil line.<br>Verify<br>d/remov<br>egative a<br>rre (Natu<br>re. Rec<br>pproxim<br>Record<br>Vat #   | DISP<br>is it po<br>m Bu<br>Allo<br>that<br>re oil<br>air ba<br>ural C<br>ord a<br>ately<br>micro<br># 6             | OSAL S<br>ower cycl<br>lk Oil sys<br>w fryers t<br>oil level<br>if necess<br>lance.<br>Gas: 6-14'<br>ctual burr<br>1 minute<br>o amp rea<br>Vat # 1   | <b>(STEI</b><br>ed afte<br>tem (a<br>o hea<br>is bel<br>sary) a<br>ber ma<br>of op<br>adings<br>7      | VI<br>er set<br>as app<br>t to se<br><b>ow A</b><br><b>and ti</b><br>.; LP<br>anifold<br>eratio<br><u>s below</u><br>Vat # | up?<br>blicab<br>et poi<br>TO le<br>hat ea<br>Gas:<br>d pre<br>d pre<br>d pre<br>w.<br><u># 8</u>                                                                                                    | le). F<br>nt (se<br>evel s<br>ach v<br>11-14<br>ssure<br>djust                              | □ YES<br>□ YES<br>Refer to<br>e gas a<br>sensor<br>at tops<br>4" W.C<br>below.<br>blower<br><u>t # 9</u>      | □ NO<br>□ NO<br>manual.<br>Ind electric<br>(upper oil<br>off.<br>). Record<br>Check for<br>air inlet to<br>Vat # 10      |
| G<br>Burr<br>Pres          | VIB<br><u>Ensure Time an</u><br>Is the fry system<br>If fryer was setup<br>Place full oil cont<br>Thoroughly clear<br>checks below) and<br>level line) but <u>an</u><br>Check restaurant<br>GAS fryers - Wh<br>actual incoming<br>proper combustic<br>achieve 1.2 - 2.0<br>as<br>Vat #1<br>Her<br>Sure    | d Date are co<br>being installed<br>as a BULK F<br>ainer in fryer f<br>and dry all vand<br>verify temp<br>bove AIF sen<br>to ensure that<br>ile units are hor<br>pressure<br>on; fryers shou<br>uA (micro am<br>Vat #2 | _FIB<br>prrect in setu<br>d connected f<br>FRESH OIL /<br>for ATO syste<br>ats. Fill all val<br>peratures are<br>sor if applica<br>at it doesn't ha<br>heating up, ch<br>Chec<br>uld have a br<br>ps) on each in<br>Vat #3                                                                                                    | <b>Ip. Refer to I</b><br>to a <b>BULK F</b><br><b>WASTE DIS</b><br>or, or fill provide with oil to 2<br>at set point at set point<br><b>able (lower o</b><br>ave a severe<br>neck incomin<br>k burner mal<br>right orange<br>gniter flame<br><b>Vat #4</b> | OQS<br>manual.<br>RESH OIL / V<br>POSAL SYS<br>vided oil cont<br>V2" below cold<br>+/- 5°F / 2°C<br>bil level) (add<br>o positive or n<br>og gas pressu<br>nifold pressu<br>flame after a<br>sense circuit.<br>Vat #5 | VASTE<br>TEM wa<br>ainer fro<br>d oil line.<br>Verify<br>I/remov<br>egative a<br>irre (Natu<br>re. Rec<br>pproxim.<br>Record<br>Vat # | DISP<br>is it point<br>of Allo<br>that of<br>re oil<br>air ba<br>ural C<br>ord a<br>ately<br>micro<br># 6            | OSAL S<br>ower cycl<br>lk Oil sys<br>w fryers t<br>oil level i<br>if necess<br>lance.<br>Sas: 6-14'<br>ctual burr<br>1 minute<br>o amp rea<br>Vat # 5 | <b>(STEI</b><br>ed aft<br>tem (a<br>o hea<br>is bel<br>sary) a<br>of op<br>adings<br>7                 | VI<br>er set<br>as app<br>t to se<br>ow A<br>and th<br>anifold<br>eratio<br><u>s below</u><br>Vat #                        | up?<br>blicab<br>t poi<br><b>TO l</b> e<br>hat e<br>Gas:<br>d pre<br>n. A<br><u>w.</u><br><b># 8</b>                                                                                                    | l<br>ble). F<br>nt (se<br>evel s<br>ach v<br>11-14<br>ssure<br>djust                        | □ YES<br>□ YES<br>Refer to<br>e gas a<br>sensor<br>at tops<br>4" W.C<br>below.<br>blower<br>t # 9             | □ NO<br>□ NO<br>manual.<br>Ind electric<br>(upper oil<br>c off.<br>). Record<br>Check for<br>air inlet to<br>Vat # 10    |
| G<br>Burr<br>Press<br>Left | VIB<br>Ensure Time an<br>Is the fry system<br>If fryer was setup<br>Place full oil cont<br>Thoroughly clear<br>checks below) an<br>level line) but <u>al</u><br>Check restaurant<br>GAS fryers - Wh<br>actual incoming<br>proper combustic<br>achieve 1.2 - 2.0<br>as Vat #1<br>Per<br>sure<br>uA<br>t uA | d Date are co<br>being installed<br>as a BULK F<br>ainer in fryer f<br>and dry all va<br>nd verify temp<br>bove AIF sen<br>to ensure tha<br>ille units are h<br>pressure<br>on; fryers shou<br>uA (micro am<br>Vat #2  | _FIB<br>prrect in setu<br>d connected f<br>RESH OIL /<br>for ATO systematics<br>at it all variable<br>at it doesn't have a bar<br>ps) on each in<br>Vat #3                                                                                                    | <b>Ip. Refer to I</b><br>to a <b>BULK F</b><br><b>WASTE DIS</b><br>orm, or fill provides with oil to 2<br>at set point<br><b>able (lower c</b><br><b>ave</b> a severe<br>meck incomin<br>k burner mat<br>right orange<br>gniter flame<br><b>Vat #4</b>     | OQS<br>manual.<br>RESH OIL / V<br>POSAL SYS<br>vided oil cont<br>½" below cold<br>+/- 5°F / 2°C<br>bil level) (add<br>positive or n<br>ng gas pressu<br>nifold pressu<br>flame after a<br>sense circuit.<br>Vat #5    | VASTE<br>TEM wa<br>ainer fro<br>d oil line.<br>Verify<br>d/remov<br>egative a<br>ure (Natu<br>re. Rec<br>pproxim<br>Record<br>Vat #   | DISP<br>s it po<br>m Bu<br>Allo<br>that o<br>re oil<br>air ba<br>aural G<br>ord a<br>ately<br>micro<br><b>#</b> 6    | OSAL S<br>ower cycl<br>lk Oil sys<br>w fryers t<br>oil level i<br>if necess<br>lance.<br>Gas: 6-14'<br>ctual burn<br>1 minute<br>o amp rea<br>Vat #   | (STEI<br>ed after<br>tem (a<br>o hea<br>is bel<br>sary) a<br>sary) a<br>her ma<br>of op<br>adings<br>7 | M<br>er set<br>as app<br>t to se<br>ow A<br>and th<br>anifold<br>eratio<br>y belov<br>Vat ≴                                | up?<br>blicab<br>t poi<br><b>TO l</b> e<br>hat e<br>Gas:<br>d pre<br>n. A<br>w.<br><u># 8</u>                                                                                                    | I<br>I<br>Int (see<br>verel s<br>ach v<br>11-14<br>ssure<br>djust                           | □ YES<br>□ YES<br>Refer to<br>e gas a<br>sensor<br>at tops<br>4" W.C<br>below.<br>blower<br>t # 9             | □ NO<br>□ NO<br>manual.<br>and electric<br>(upper oil<br>off.<br>). Record<br>Check for<br>air inlet to<br>Vat # 10      |
| G<br>Burr<br>Pres<br>Left  | VIB                                                                                                    | d Date are co<br>being installed<br>as a BULK F<br>ainer in fryer f<br>and dry all va<br>nd verify temp<br>bove AIF sen<br>to ensure tha<br>ile units are h<br>pressure<br>on; fryers shou<br>uA (micro am<br>Vat #2   | FIB<br>orrect in setu<br>d connected to<br>RESH OIL /<br>or ATO syste<br>ats. Fill all val<br>peratures are<br>sor if applica<br>at it doesn't ha<br>heating up, ch<br>Chec<br>uld have a br<br>ps) on each i<br>Vat #3                                                                                                    | p. Refer to I<br>to a BULK Fi<br>WASTE DIS<br>em, or fill provides with oil to 2<br>at set point<br>able (lower of<br>ave a severe<br>neck incomin<br>k burner main<br>ight orange<br>gniter flame<br>Vat #4                                               | OQS<br>manual.<br>RESH OIL / N<br>POSAL SYS<br>vided oil cont<br>½" below cold<br>+/- 5°F / 2°C<br>bil level) (add<br>positive or n<br>ig gas pressu<br>filame after a<br>sense circuit.<br>Vat #5                    | VASTE<br>TEM wa<br>ainer fro<br>doil line.<br>Verify<br>d/remov<br>egative a<br>ure (Natu<br>re. Rec<br>pproxim<br>Record<br>Vat a    | DISP<br>s it po<br>m Bu<br>Allo<br>that o<br>re oil<br>air ba<br>air ba<br>ord a<br>ately<br>I micro<br># 6          | OSAL S<br>ower cycl<br>lk Oil sys<br>w fryers t<br>oil level i<br>if necess<br>lance.<br>Gas: 6-14'<br>ctual burn<br>1 minute<br>o amp rea<br>Vat # 1 | (STEI<br>ed after<br>tem (a<br>o hea<br>is bel<br>sary) a<br>of op<br>adings<br>7                      | M<br>er set<br>as app<br>t to se<br>ow A<br>and ti<br>.; LP<br>anifold<br>eratio<br>s belo<br>Vat #                        | up?<br>blicab<br>t poi<br>TO le<br>hat e<br>Gas:<br>d pre<br>m. A<br>w.<br><u># 8</u>                                                                                                    | I<br>I<br>I<br>I<br>I<br>I<br>I<br>I<br>I<br>I<br>I<br>I<br>I<br>I<br>I<br>I<br>I<br>I<br>I | □ YES<br>□ YES<br>Refer to<br>e gas a<br>sensor<br>at tops<br>4" W.C<br>below.<br>blower<br>t # 9             | □ NO<br>□ NO<br>manual.<br>and electric<br>(upper oil<br>off.<br>). Record<br>Check for<br>air inlet to<br>Vat # 10      |
| G<br>Burr<br>Pres<br>Left  | VIB                                                                                                    | d Date are co<br>being installed<br>as a BULK F<br>ainer in fryer f<br>and dry all va<br>nd verify temp<br>bove AIF sen<br>to ensure tha<br>ile units are h<br>pressure                                                | FIB<br>prrect in setu<br>d connected f<br>FRESH OIL /<br>for ATO systematics<br>at it application<br>at it doesn't has<br>the ating up, ch<br>Chec<br>uld have a br<br>ps) on each in<br>Vat #3<br>are heating in<br>hen controller                                                                                                    | p. Refer to I<br>to a BULK Fi<br>WASTE DIS<br>em, or fill prov<br>at set point<br>able (lower of<br>ave a severe<br>neck incomin<br>k burner man<br>gniter flame<br>Vat #4                                                                                 | OQS<br>manual.<br>RESH OIL / V<br>POSAL SYS<br>vided oil cont<br>V2" below cold<br>+/- 5°F / 2°C<br>bil level) (add<br>positive or n<br>ig gas pressu<br>nifold pressu<br>flame after a<br>sense circuit.<br>Vat #5   | VASTE<br>TEM wa<br>ainer fro<br>l oil line.<br>Verify<br>d/remov<br>egative a<br>ure (Natu<br>re. Rec<br>pproxim<br>Record<br>Vat #   | DISP<br>s it po<br>m Bu<br>. Alloo<br>that (<br>e oil<br>air ba<br>ural C<br>ord a<br>ately<br>  micro<br><b># 6</b> | OSAL S<br>ower cycl<br>lk Oil sys<br>w fryers t<br>oil level i<br>if necess<br>lance.<br>Gas: 6-14'<br>ctual burr<br>1 minute<br>o amp rea<br>Vat # 1 | (STEI<br>ed aft<br>tem (a<br>o hea<br>is bel<br>sary) a<br>of op<br>adings<br>7                        | M<br>er set<br>as app<br>t to se<br>ow A<br>and th<br>anifold<br>eratio<br>beloov<br>Vat #                                 | up?<br>blicab<br>t poi<br>TO le<br>hat e<br>Gas:<br>Gas:<br>d pre<br>m. A<br>w.<br><b>* 8</b>                                                                                                    | I<br>I<br>I<br>I<br>I<br>I<br>I<br>I<br>I<br>I<br>I<br>I<br>I<br>I<br>I<br>I<br>I<br>I<br>I | □ YES<br>□ YES<br>Refer to<br>e gas a<br>sensor<br>at tops<br>4" W.C<br>below.<br>blower<br>t # 9<br>s are ba | □ NO<br>□ NO<br>manual.<br>Ind electric<br>(upper oil<br>off.<br>). Record<br>Check for<br>air inlet to<br>Vat # 10<br>□ |

| Electric | Vat #1 | Vat #2 | Vat #3 | Vat #4 | Vat #5 | Vat # 6 | Vat # 7 | Vat # 8 | Vat # 9 | Vat # 10 |
|----------|--------|--------|--------|--------|--------|---------|---------|---------|---------|----------|
| L1       |        |        |        |        |        |         |         |         |         |          |
| L2       |        |        |        |        |        |         |         |         |         |          |
| L3       |        |        |        |        |        |         |         |         |         |          |
|          |        |        |        |        |        |         |         |         |         |          |

Verify that all filter parts (filter pan, filter screen, filter pad or paper, hold-down ring, crumb tray, and O-rings) are present. Visually inspect the oil drain and return system to ensure all connections are tight.

#### Two (2) hours are allowed for the above, to Commission one system.

Two (2) hours are allowed to Demonstrate one system.

## FRYMASTER<sup>®</sup>

- □ Verify filter pan alignment. The pan should slide smoothly into position. Ensure pick-up tube is fully engaged in the pan suction tube. "P" should be displayed on the controller when the pan is pulled out.
  - Perform an Auto Filter on a vat to ensure the filter pump is operational and check the drain and return system for leaks.
- Remove old Fryer's Friend from the store if applicable and replace with the new Fryer's Friend.
- WELBILT KITCHEN CONNECT: For Fryer's equipped with kitchen connectivity capabilities and software, execution of this Commission Form acknowledges the following with regards to Welbilt software and data services: The Fryer is equipped with Welbilt's Kitchen Connect System application software (the "KC Solution"). The KC Solution is provided remotely as a cloud-based software service. Welbilt uses a third-party cloud-based software hosting service to provide access to data from the Fryer. While Welbilt shall use commercially reasonable efforts to require the third-party cloud based software hosting service to implement and utilize appropriate data security safeguards and availability services levels, the security and availability of the data is not warranted or guaranteed by Welbilt, and Welbilt shall have no liability with respect to the acts or omissions of the third-party cloud-based software hosting service, including with respect to security and integrity of the data, or the availability of the data or service. Customer grants Welbilt a perpetual, world-wide, license to access, download, monitor, receive, store, process and otherwise use data from the Fryer for purposes of (a) providing data analytics, data services, warranty, maintenance, repair and related services, and (b) Welbilt's internal purposes, including research and development, and quality improvement.

## FQ30-T <sup>™</sup> FRYER TRAINING

Ensure all trainees refer to the Quick Reference, Quick Start, and Operation Manual located in the manual holder inside the fryer door for the following.

## Hands on demonstration and performance are essential for all trainees.

## **CREW / FILTRATION PERSON(S) / MANAGERS**

- Overview
  - Provide an overview of what a FilterQuick fryer is Vs traditional fryer Smaller vat, Low Oil Volume
  - □ Explain the benefits when used properly Use less oil, Auto Filter, Auto Top Off, Manual Top Off

### Controller

- Identify FQ4000 Controller buttons and functions Refer to the FQ4000 Quick Reference / FQ30-T Quick Start Card
  - ON / OFF Buttons Full and Split Functions
  - Products Programming and selecting products
  - □ Start Buttons Start a cook cycle / cancel alarms
  - □ Filter Button Access Filtration Menu / Menu navigation
  - □ Temp Button Checking actual vat temperature and set-point
  - □ Information Button Checks Filter Stats, Oil Stats, Life Stats, Usage Stats, Recovery Check, Last Load Stats
  - Language change
  - Manual Top Off button
  - Low Oil Reservoir Indicator / Reset Button
  - Master Reset Switch / Power Switch (Elec per vat U.S. only)
  - Den Indicator "P" filter pan installation issue. Check for proper installation of pan.

#### Demonstrate how to use the operating controls – Cooking Functions – Refer to FQ4000 Quick Reference Guide

- Turning the controller ON / OFF for heating the vats
- Demonstrate cooking
- Cancel a cook cycle or alarms
- Demonstrate changing between products

#### Demonstrate Top Off System (Top Off Reservoir, Solid Shortening and Bulk Oil Systems) – Refer to the Refer to the FQ30-T Installation and Operator Manual and Quick Start Guide

- Demonstrate setup of the top off reservoir
- Filling vats with oil (Top off Jug, Bulk or Solid Shortening)

Page **2** of **5** 

## **FRYMASTER**

#### Auto and Manual Top-Off – Refer to the FQ30-T and FQ4000 Installation and Operation Manuals and Quick Start Guide

- Instruct on function of top off empty reservoir indicator (Use remaining oil in box to top off vats)
- Demonstrate when oil is changed top off reset must be pressed and held to reset indicator
- Demonstrate Auto Top-Off on a vat by moving oil out of vat
- Demonstrate Manual Top Off by pressing the Manual Top Off button

#### Automatic Filtration – Refer to the FQ30-T and FQ4000 Installation and Operator Manuals

- Demonstrate assembly of the filter pan (Emphasize need for daily pad/paper change / more often as needed)
- Demonstrate Auto Filtration cycle. Air bubbles should only be observed in unit being filtered.
- Show "FILTER NOW" displayed on vat to be filtered (cook 15 cooks)
- Demonstrate skimming procedure
- Show filtration issues (errors created by not changing the pad/paper (monitor oil returned to vat levels should be where it started, or close if first filter with new pad/paper.)
- Show FILTER BUSY message by trying to manual filter while another vat is filtering.
- □ Show location of thermal reset on Filter Motor
- Six consecutive unsuccessful filtrations and unit goes to **SERVICE REQUIRED** an authorized technician is needed.

### Troubleshooting

- □ Common error messages
  - □ Is Vat Full? Ensure vat is full of oil and press the YES  $\checkmark$  button to continue.
  - Drain Clogged- Clear Drain-Is Drain Clear? (Gas Only) Follow instructions on the controller using the new fryers friend to clear the drain.
  - □ Filter Busy a filtration is in process on another vat
  - Heating Failure Unit is not heating Turn off fryer and turn on again.
  - Low Temp Oil temperature below set point may occur during cooking cycle
  - Recovery Fault Vat did not meet minimum specs for temperature recovery Press the ✓ to continue.
  - □ Service Required a problem exists that requires a technician.
  - Probe Failure Temperature circuitry has a problem Turn off fryer and call for service
- Frymaster's Hot line and FAS contact person / with phone numbers

## FILTRATION PERSON(S) / MANAGERS

### Refer to FQ4000 Operation Manual Chapter 2

### **Filtration Menu (Press the filtration menu button)**

- Non-Bulk Oil System
  - Demonstrate how to access FILTER MENU
    - Show QUICK FILTER and explain how it functions
    - □ Show CLEAN AND FILTER and explain how it functions
    - □ Show POLISH and explain how it functions
    - □ Show OQS FILTER (if applicable) and explain how it functions
    - Show DRAIN TO PAN and explain how it functions
    - □ Show FILL VAT FROM PAN and explain how it functions
    - □ Show CLEAN and explain how it functions
    - Show DISPOSE and explain how it functions (Use of SDU, Bulk or Front Dispose if applicable)

## Bulk Oil System

- Demonstrate how to access FILTER MENU
  - Show QUICK FILTER and explain how it functions
  - □ Show CLEAN AND FILTER and explain how it functions
  - □ Show POLISH and explain how it functions

Page 3 of 5

## FRYMASTER<sup>®</sup>

- Show OQS FILTER (if applicable) and explain how it functions
- Show DRAIN TO PAN and explain how it functions
- Show FILL VAT FROM PAN and explain how it functions
- Show FILL VAT FROM BULK and explain how it functions
- □ Show PAN TO WASTE and explain how it functions
- □ Show CLEAN and explain how it functions
- Show DISPOSE and explain how it functions (Use of SDU, Bulk or Front Dispose if applicable)

## STORE MANAGERS ONLY (OR DESIGNATED PERSONS)

### Refer to FQ4000 Operation Manual Chapter 1

- Demonstrate how to access RECIPES and MENUS (Code 1650)
  - Demonstrate adding or editing a product recipe (Press Recipe button)
  - Demonstrate how to add a product to a menu (Press Menu button)
- Demonstrate how to access SETTINGS (Press Settings button, press Manager button) Code 1656
  - Demonstrate setting the primary and secondary languages
  - Demonstrate setting the date and time
- Demonstrate how to access High Limit Check (Press Service button, press Crew button)
- Demonstrate how to access SERVICE (Press Service button, press Manager button) Code 1656
  - Demonstrate retrieving Error Log (E-Log)
  - Explain changing passwords
  - Explain loading menus to/from USB

Demonstrate how to access INFORMATION STATISTICS (Press "?" INFORMATION STATISTICS)

- Explain FILTER STATS menu
- Explain OIL STATS menu
- Explain LIFE STATS menu
- Explain USAGE STATS menu
- Explain Recovery
- Explain LAST LOAD menu
- □ Explain Resetting Usage Stats (Code 1656)

## **Key Points**

**Review with all employees** 

- Filter Now Prompt Choose YES to Filter Now? and Confirm
- Top Off Oil Empty Indicator Change top off reservoir and press reset (Bulk users fill reservoir)
- Start a cook by pressing the START button
- Is Vat Full? Answer YES only when oil is at the top line.
- Clean and Filter daily
- Change filter pad/paper daily or twice daily in high volume or 24-hour stores

Page 4 of 5

## **FRYMASTER**<sup>®</sup> Training / Demo Signatures – Key Personnel

| * Store Manager's<br>Signature | Printed<br>Name |
|--------------------------------|-----------------|
|                                |                 |
| * Filtration Person            | Printed         |
| Signature                      | Name            |
|                                |                 |
| * Key Shift Person             | Printed         |
| Signature                      | Name            |
|                                |                 |

| O/O / Staff | Printed |  |
|-------------|---------|--|
| Personnel   | Name    |  |
|             |         |  |

| Technician's | Printed |  |
|--------------|---------|--|
| Signature    | Name    |  |

\* - Mandatory Attendee

## TRAINING DECLINED

| O/O / Corporate   | Printed |  |
|-------------------|---------|--|
| Manager Signature | Name    |  |

**FAS**: Provide a copy of all five (5) pages to the customer and to Frymaster. Retain a copy for two years from date of installation

Page 5 of 5

## Start Up Forms FilterQuick FQ30-T Touch Taco Bell Start Up (Commission/Demo) Form

| S    | > F             | RYM                          | AST                          | ΞR <sup>°</sup>       |                                 |                      |             |                |                       | S              | WELE            | BILT         |
|------|-----------------|------------------------------|------------------------------|-----------------------|---------------------------------|----------------------|-------------|----------------|-----------------------|----------------|-----------------|--------------|
|      |                 | FQ3                          | 0-T™ T <i>A</i>              | ACO BELL<br>8700 LINE | AVENUE                          | COMMISS<br>SHREVEPOR | ION AN      | ND [<br>106    | DEMONS<br>(800) 551-8 | <b>TRATION</b> | Form            |              |
| Sto  | ore Na          | ame                          |                              |                       |                                 |                      | Techi       | nicia          | an                    |                |                 |              |
| Sto  | ore # (         | if applicabl                 | e)                           |                       |                                 |                      | Servi       | ce A           | aency                 |                |                 |              |
| Ad   | dress           |                              | /                            |                       |                                 |                      | Addre       | ess            | 5 7 _                 |                |                 |              |
| Cit  | y/Stat          | e                            |                              |                       |                                 |                      | City/S      | State          | •                     |                |                 |              |
| Sto  | re Ph           | ione (                       | )                            |                       |                                 |                      | Coun        | try            |                       |                |                 |              |
|      |                 |                              | FRYER/FI                     |                       |                                 | 2                    | S           | Seri           | AL NUMB               | ER (10 DIGIT   | r)              |              |
|      |                 |                              |                              |                       |                                 |                      |             |                |                       |                |                 |              |
|      |                 |                              |                              |                       |                                 |                      |             |                |                       |                |                 |              |
|      |                 |                              |                              |                       |                                 |                      |             |                |                       |                |                 |              |
|      |                 |                              |                              |                       |                                 |                      |             |                |                       |                |                 |              |
|      |                 |                              |                              |                       |                                 |                      |             |                |                       |                |                 |              |
|      |                 |                              |                              |                       |                                 |                      |             |                |                       |                |                 |              |
|      | <u>No o</u>     | ne is to pe                  | rform start                  | -up or train          | ning unless                     | they are F           | rymaste     | er tra         | ained.                |                |                 |              |
|      | Verify          | / Universal h                | oods have 2'                 | ' (50mm) of c         | learance bel                    | nind fryer           |             |                | □ YES                 |                |                 |              |
|      | Verify<br>conne | / gas hose<br>ection is prop | quick discon<br>erly capped. | nect is conn          | ected to gas                    | s line input b       | eneath      | the c          | center of th          | e fryer and    | verify the lef  | t gas input  |
|      | Ensu            | re fryer is lev              | el and prope                 | erly restrained       | l in accordan                   | ce with the o        | perator's   | man            | iual.                 |                |                 |              |
|      | Rec             | ord Softw                    | are UIB                      | -                     | SIB1                            |                      | V           | /IB_           |                       |                |                 |              |
|      | FIB_            |                              |                              | OQS                   |                                 |                      |             | _              |                       |                | _               |              |
|      | Ensu            | re Time and                  | Date are co                  | prrect in setu        | p. Refer to                     | manual.              |             |                |                       |                |                 |              |
|      | Is the          | fry system b                 | eing installe                | d connected           | to a BULK F                     | RESH OIL / N         | VASTE I     | DISP           | OSAL SYS              | ТЕМ            | □ YES           |              |
|      | lf frye         | er was setup                 | as a <b>BULK F</b>           | RESH OIL /            | WASTE DIS                       | POSAL SYS            | TEM was     | s it p         | ower cycled           | after setup?   |                 |              |
|      | Place           | full oil conta               | iner in fryer t              | for ATO syste         | em, or fill pro                 | vided oil cont       | ainer fror  | m Bu           | ılk Oil syste         | m (as applica  | ble). Refer to  | o manual.    |
|      | Thore           | oughly clean                 | and dry all v                | ats. Fill all va      | ts with oil to                  | 1/2" below cold      | l oil line. | Allo           | w fryers to           | heat to set po | oint (see gas a | and electric |
|      | check           | ks below) an                 | d verify temp                | peratures are         | at set point                    | +/- 5°F / 2°C        | Verify t    | that           | oil level is          | below ATO      | level sensor    | (upper oil   |
|      | level           | line) but <u>ab</u>          | ove AIF sen                  | sor if applic         | <u>able</u> (lower o            | oil level) (add      | d/remov     | e oil          | if necessa            | ry) and that e | each vat top    | s off.       |
| H    | Chec            | k restaurant                 | to ensure the                | at it doesn't h       | ave a severe                    | e positive or n      | egative a   | air ba         | lance.                |                |                 |              |
|      | GAS             | fryers - Whi                 | e units are h                | neating up, cl        | heck incomir                    | ng gas pressu        | ire (Natu   | iral G         | Gas: 6-14" V          | V.C.; LP Gas   | : 11-14" W.C    | Check for    |
|      | nrone           | er combustio                 | n frvers sho                 | Criec                 | right orange                    | flame after a        | noroxima    | atelv          | 1 minute of           | f manifold pre | Adjust blower   | air inlet to |
|      | achie           | ve 1.2 - 2.0 ι               | uA (micro am                 | ips) on each          | igniter flame                   | sense circuit.       | Record      | micr           | o amp read            | ings below.    |                 |              |
| G    | as              | Vat #1                       | Vat #2                       | Vat #3                | Vat #4                          | Vat #5               | Vat #       | <sup>±</sup> 6 | Vat # 7               | Vat # 8        | Vat # 9         | Vat # 10     |
| Burr | ner             |                              |                              |                       |                                 |                      |             |                |                       |                |                 |              |
| Pres | sure            |                              |                              |                       |                                 |                      |             |                |                       |                |                 |              |
| Righ | uA<br>tuΔ       |                              |                              |                       |                                 |                      |             |                |                       |                |                 |              |
|      | ELEC<br>and th  | CTRIC fryers                 | - While units                | are heating           | up, ensure a<br>r heat light is | pplied voltage       | e matche    | s the          | e rating plate        | e. Ensure all  | phases are b    | alanced      |
|      |                 |                              |                              |                       | i nout light le                 | ,                    |             |                |                       |                |                 |              |
| Ele  | ctric           | Vat #1                       | Vat #2                       | Vat #3                | Vat #4                          | Vat #5               | Vat #       | 6              | Vat # 7               | Vat # 8        | Vat # 9         | Vat # 10     |
| L1   | -               | -                            | -                            |                       |                                 |                      |             |                |                       |                |                 |              |
| L2   |                 |                              |                              |                       |                                 |                      |             |                |                       |                |                 |              |
| L3   |                 |                              |                              |                       |                                 |                      |             |                |                       |                |                 |              |

Verify that all filter parts (filter pan, filter screen, filter pad or paper, hold-down ring, crumb tray, and O-rings) are present. Visually inspect the oil drain and return system to ensure all connections are tight.

## Two (2) hours are allowed for the above, to Commission one <u>system.</u> Two (2) hours are allowed to Demonstrate one <u>system.</u>

8197480 07/2023

## **FRYMASTER**

- □ Verify filter pan alignment. The pan should slide smoothly into position. Ensure pick-up tube is fully engaged in the pan suction tube. "P" should be displayed on the controller when the pan is pulled out.
- Perform an Auto Filter on a vat to ensure the filter pump is operational and check the drain and return system for leaks.
- Remove old Fryer's Friend from the store if applicable and replace with the new Fryer's Friend.
- WELBILT KITCHEN CONNECT: For Fryer's equipped with kitchen connectivity capabilities and software, execution of this Commission Form acknowledges the following with regards to Welbilt software and data services: The Fryer is equipped with Welbilt's Kitchen Connect System application software (the "KC Solution"). The KC Solution is provided remotely as a cloud-based software service. Welbilt uses a third-party cloud-based software hosting service to provide access to data from the Fryer. While Welbilt shall use commercially reasonable efforts to require the third-party cloud based software hosting service to implement and utilize appropriate data security safeguards and availability services levels, the security and availability of the data is not warranted or guaranteed by Welbilt, and Welbilt shall have no liability with respect to the acts or omissions of the third-party cloud-based software hosting service, including with respect to security and integrity of the data, or the availability of the data or service. Customer grants Welbilt a perpetual, world-wide, license to access, download, monitor, receive, store, process and otherwise use data from the Fryer for purposes of (a) providing data analytics, data services, warranty, maintenance, repair and related services, and (b) Welbilt's internal purposes, including research and development, and quality improvement.

## FQ30-T <sup>™</sup> TACO BELL FRYER TRAINING

Ensure all trainees refer to the Quick Reference, Quick Start, and Operation Manuals located in the manual holder inside the fryer door for the following.

### Hands on demonstration and performance are essential for all trainees.

## CREW / FILTRATION PERSON(S) / MANAGERS

- Overview
  - Provide an overview of what a FilterQuick fryer is vs traditional fryer Smaller vat, Low Oil Volume
  - Explain the benefits when used properly Use less oil, Auto Filter, Auto Top Off, Manual Top Off

### **Controller**

- Identify FQ4000 Controller buttons and functions Refer to the FQ4000 Quick Reference / FQ30-T Quick Start Card
  - ON / OFF Buttons Full and Split Functions
  - Products Programming and selecting products
  - Start Buttons Start a cook cycle / cancel alarms
  - Filter Button Access Filtration Menu / Menu navigation
  - Temp Button Checking actual vat temperature and set-point
  - □ Information Button Checks Filter Stats, Oil Stats, Life Stats, Usage Stats, Recovery Check, Last Load Stats
  - Language change
  - Manual Top Off button
  - Low Oil Reservoir Indicator / Reset Button
  - □ Master Reset Switch / Power Switch (Elec per vat U.S. only)
  - Pan Indicator "P" filter pan installation issue. Check for proper installation of pan.

#### Demonstrate how to use the operating controls – Cooking Functions – Refer to FQ4000 Quick Reference Guide

- □ Turning the controller ON / OFF for heating the vats
- Demonstrate cooking
- Cancel a cook cycle or alarms
- Demonstrate changing between products

#### Demonstrate Top Off System (Top Off Reservoir, Solid Shortening and Bulk Oil Systems) – Refer to the Refer to the FQ30-T Installation and Operator Manual and Quick Start Guide

- Demonstrate setup of the top off reservoir
- Filling vats with oil (Top off Jug, Bulk or Solid Shortening)

Page 2 of 5

## **FRYMASTER**

## Auto and Manual Top-Off – Refer to the FQ30-T and FQ4000 Installation and Operation Manuals and Quick Start Guide

- □ Instruct on function of top off empty reservoir indicator (Use remaining oil in box to top off vats)
- Demonstrate when oil is changed top off reset must be pressed and held to reset indicator
- Demonstrate Auto Top-Off on a vat by moving oil out of vat
- Demonstrate Manual Top Off by pressing the Manual Top Off button

#### Automatic Filtration – Refer to the FQ30-T and FQ4000 Installation and Operation Manuals

- Demonstrate assembly of the filter pan (Emphasize need for daily pad/paper change / more often as needed)
- Demonstrate AM Filter cycle. Air bubbles should only be observed in unit being filtered.
- Demonstrate PM Filter cycle. Air bubbles should only be observed in unit being filtered.
- Demonstrate skimming procedure
- Show filtration issues (errors created by not changing the pad/paper (monitor oil returned to vat levels should be where it started, or close if first filter with new pad/paper.)
- Show FILTER BUSY message by trying to manual filter while another vat is filtering.
- □ Show location of thermal reset on Filter Motor

## Troubleshooting

- Common error messages
  - □ Is Vat Full? Ensure vat is full of oil and press the YES ✓ button to continue.
  - Drain Clogged- Clear Drain-Is Drain Clear? (Gas Only) Follow instructions on the controller using the new fryers friend to clear the drain.
  - □ Filter Busy a filtration is in process on another vat
  - Heating Failure Unit is not heating Turn off fryer and turn on again.
  - Low Temp Oil temperature below set point may occur during cooking cycle
  - Recovery Fault Vat did not meet minimum specs for temperature recovery Press the ✓ to continue.
  - Service Required a problem exists that requires a technician.
  - Derobe Failure Temperature circuitry has a problem Turn off fryer and call for service
- Frymaster's Hot line and FAS contact person / with phone numbers

## FILTRATION PERSON(S) / MANAGERS

### Refer to Taco Bell FQ4000 Operation Manual Chapter 2

- **<u>Filtration Menu (Press the filtration menu button)</u>** 
  - Non-Bulk Oil System
    - Demonstrate how to access FILTER MENU
      - □ Show AM LONG FILTER and explain how it functions
      - □ Show PM SHORT FILTER AND OQS and explain how it functions
      - □ Show OQS FILTER (if applicable) and explain how it functions
      - Show DISPOSE and explain how it functions (Use of ODC)
      - Show DRAIN TO PAN and explain how it functions
      - □ Show FILL VAT FROM PAN and explain how it functions

### Bulk Oil System

- Demonstrate how to access FILTER MENU
  - Show AM LONG FILTER and explain how it functions
  - Show PM SHORT FILTER AND OQS and explain how it functions
  - Show OQS FILTER (if applicable) and explain how it functions
  - □ Show DISPOSE and explain how it functions (Use of ODC)
  - □ Show DRAIN TO PAN and explain how it functions
  - Show FILL VAT FROM PAN and explain how it functions
  - □ Show FILL VAT FROM BULK and explain how it functions

Page 3 of 5

## 

Show PAN TO WASTE and explain how it functions

## STORE MANAGERS ONLY (OR DESIGNATED PERSONS)

### Refer to Taco Bell FQ4000 Operation Manual Chapter 1

- Demonstrate how to access RECIPES and MENUS (Code 1650)
  - Demonstrate adding or editing a product recipe (Press Recipe button)
  - Demonstrate how to add a product to a menu (Press Menu button)
- Demonstrate how to access SETTINGS (Press Settings button, press Manager button) Code 1656
  - Demonstrate setting the primary and secondary languages
  - Demonstrate setting the date and time
- Demonstrate how to access High Limit Check (Press Service button, press Crew button)
- Demonstrate how to access SERVICE (Press Service button, press Manager button) Code 1656
  - Demonstrate retrieving Error Log (E-Log)
  - Explain changing passwords
  - Explain loading menus to/from USB
- Demonstrate how to access INFORMATION STATISTICS (Press "?" INFORMATION STATISTICS)
  - Explain FILTER STATS menu
  - Explain OIL STATS menu
  - Explain LIFE STATS menu
  - Explain USAGE STATS menu
  - Explain Recovery
  - Explain LAST LOAD menu
  - □ Explain Resetting Usage Stats (Code 1656)
  - Explain TPM STATS menu

## Key Points

### **Review with all employees**

- AM LONG FILTER NOW/ PM SHORT FILTER NOW Prompt Choose YES to Filter Now?
- Top Off Oil Empty Indicator Change top off reservoir and press reset (Bulk users fill reservoir)
- Start a cook by pressing the product button
- Is Vat Full? Answer YES only when oil is at the top line.
- Clean and Filter daily
- Change filter pad/paper daily or twice daily in high volume or 24-hour stores

## Training / Demo Signatures – Key Personnel

| * Store Manager's | Print | ted |
|-------------------|-------|-----|
| Signature         | Nam   | ne  |
|                   |       |     |

| Signature | * Filtration Person | Printed |  |
|-----------|---------------------|---------|--|
| Signature | Signature           | Name    |  |

## FRYMASTER<sup>®</sup>

| * Key Shift Person | Printed |  |
|--------------------|---------|--|
| Signature          | Name    |  |

| O/O / Staff | Printed |  |
|-------------|---------|--|
| Personnel   | Name    |  |

| Technician's | Printed |  |
|--------------|---------|--|
| Signature    | Name    |  |

\* - Mandatory Attendee

## TRAINING DECLINED

| O/O / Corporate   | Printed |  |
|-------------------|---------|--|
| Manager Signature | Name    |  |

**FAS**: Provide a copy of all five (5) pages to the customer and to Frymaster. Retain a copy for two years from date of installation

Page 5 of 5

# FilterQuick Touch FQG/E60T, FQG/E80, 1814FQ-T Touch Start Up (Commission/Demo) Form

| F    | <b>'ry</b>      | mast                                     | <b>er</b> °                   |                                         |                                  |                                   |                     |                    |               |                           |                 | BILT          |
|------|-----------------|------------------------------------------|-------------------------------|-----------------------------------------|----------------------------------|-----------------------------------|---------------------|--------------------|---------------|---------------------------|-----------------|---------------|
|      | F               | QG60T                                    | -T/FQE6                       | 0U-T/FG                                 | 2E80U-T<br>Сом                   | /FQG80<br>MISSION                 | T-T/F<br>Form       | Q10                | 00T-T/F       | QG12                      | 0T-T Fry        | ER            |
|      |                 |                                          |                               | 8700 LINE                               | AVENUE<br>Date                   | SHREVEPOR                         | T, LA 711           | 06                 | (800) 551-8   | 633                       |                 |               |
| Sto  | ore Na          | ime                                      |                               |                                         |                                  |                                   | Tech                | _<br>niciar        | า             |                           |                 |               |
| Sto  | ore # (         | if applicabl                             | e)                            |                                         |                                  |                                   | Servi               | ce Ag              | gency         |                           |                 |               |
| Ad   | dress           |                                          |                               |                                         |                                  |                                   | Addre               | ess                |               |                           |                 |               |
| Sto  | y/Stat          | e (                                      | )                             |                                         |                                  |                                   | City/s              | try                |               |                           |                 |               |
| Oic  |                 |                                          | /                             |                                         |                                  | I                                 | Couri               | u y                |               | (1.0                      | ,               |               |
|      |                 |                                          | FRYER/FIL                     | TER MODE                                | L NUMBER                         |                                   |                     | SERIA              |               | R (10 DIC                 | GIT)            |               |
|      |                 |                                          |                               |                                         |                                  |                                   |                     |                    |               |                           |                 |               |
|      |                 |                                          |                               |                                         |                                  |                                   |                     |                    |               |                           |                 |               |
|      |                 |                                          |                               |                                         |                                  |                                   |                     |                    |               |                           |                 |               |
|      | <u>No o</u>     | ne is to pe                              | rform start                   | -up or train                            | ing unless                       | they are F                        | rymaste             | er tra             | ined.         |                           |                 |               |
|      | Verify          | Universal h                              | oods have 2"                  | (50mm) of c                             | learance beh                     | ind fryer                         |                     |                    | □ YES         | □ NO                      |                 |               |
|      | Verify<br>cappe | v gas hose qu<br>ed if applicab          | uick disconne<br>le.          | ect is connect                          | ted to gas lin                   | e input on the                    | e back o            | f the fi           | ryer and ve   | rify the oth              | ner gas input c | onnection is  |
|      | Ensu            | re fryer is lev                          | el and prope                  | rly restrained                          | in accordance                    | ce with the op                    | perator's           | manu               | ıal.          |                           |                 |               |
|      | FIR             | oru Sonw                                 |                               | IOB                                     | 3ID I                            | BIB                               |                     |                    |               | 005                       |                 |               |
|      | Ensu            | re Time and                              | Date are co                   | rrect in setu                           | p. Refer to r                    | nanual.                           |                     |                    |               | _000                      |                 |               |
|      | Is the          | fry system b                             | eing installed                | d connected t                           | o a BULK FI                      | RESH OIL / W                      | VASTE               | DISPO              | SAL SYS       | ГЕМ                       | D YE            | S 🗆 NO        |
|      | If frye         | r was setup                              | as a BULK F                   | RESH OIL /                              | WASTE DIS                        | POSAL SYS                         | TEM was             | s it po            | wer cycled    | after setup               | ? □YE           | S 🗆 NO        |
|      | Place<br>Refer  | full oil conta<br>to manual.             | ainer in fryer                | for ATO sys                             | stem (if appli                   | cable), or fill                   | provide             | d oil c            | container fr  | om Bulk (                 | Dil system (as  | applicable).  |
|      | Thore           | oughly clean                             | and dry all va                | ats. Fill all vat                       | s with oil to 1                  | 2" below colo                     | d oil line.         | Allow              | v fryers to h | eat to set                | point (see gas  | and electric  |
|      | appli           | cable) (uppe                             | er oil level li               | ne) but abov                            | e al sel poi<br>/e AIF sense     | or if applical                    | ble (low            | erity t<br>er oil  | level) (add   | /ei is beid<br>l/remove d | bil if necessa  | ry) and that  |
| _    | each            | vat tops off                             |                               | ,                                       |                                  |                                   | `                   |                    | , (           |                           |                 |               |
|      | Chec            | k restaurant                             | to ensure tha                 | it it doesn't ha                        | ave a severe                     | positive or n                     | egative a           | air bala           | ance.         |                           |                 |               |
|      | GAS             | fryers - Whil                            | e units are h                 | eating up, ch                           | eck incomin                      | g gas pressu                      | ire (Natu           | iral Ga<br>rd acti | as: 6-14" W   | /.C.; LP G                | as: 11-14" W.   | C.). Record   |
|      | pilot i         | s strong and                             | the sensor ro                 | d red. Doub                             | le check pilo                    | t when main                       | burners             | are lit.           |               |                           |                 |               |
| G    | as              | Vat #1                                   | Vat #2                        | Vat #3                                  | Vat #4                           | Vat #5                            | Vat #               | 6                  | Vat # 7       | Vat # 8                   | 8 Vat # 9       | Vat # 10      |
| Burr | ner<br>Sure     |                                          |                               |                                         |                                  |                                   |                     |                    |               |                           |                 |               |
|      | ELEC            | TRIC frvers                              | - While units                 | are heating (                           | in, ensure ar                    | polied voltage                    | e matche            | s the i            | rating plate  | Ensure a                  | all phases are  | balanced      |
| _    | and th          | nere is no cu                            | rrent draw wl                 | hen controlle                           | heat light is                    | off.                              |                     |                    | i ann 9 piaro |                           | in prices and   |               |
|      | AMP I           | DRAW                                     |                               | 1                                       |                                  | 1                                 |                     |                    |               |                           |                 |               |
| Ele  | ctric           | Vat #1                                   | Vat #2                        | Vat #3                                  | Vat #4                           | Vat #5                            | Vat #               | 6                  | Vat # 7       | Vat # 8                   | 8 Vat # 9       | Vat # 10      |
| 12   |                 |                                          |                               |                                         |                                  |                                   |                     |                    |               |                           |                 |               |
| L3   |                 |                                          |                               |                                         |                                  |                                   |                     |                    |               |                           |                 |               |
|      | Verifv          | that all filter                          | parts are pr                  | esent: ENVE                             |                                  | A - (filter pan                   | , filter so         | reen.              | filter envel  | ope, pick u               | ip tube. handle | es, clips and |
|      | O-ring          | gs). <b>PAPER</b><br>ct the oil drai     | or PAD ME                     | <b>DIA</b> -(filter par<br>system to en | n, filter scree<br>sure all conn | en, filter pad<br>lections are ti | or paper<br>ight.   | , hold             | -down ring    | , crumb tra               | ay, and O-ring  | s). Visually  |
|      | Verify<br>tube. | / filter pan al<br>" <b>P</b> " should b | ignment. Th<br>be displayed o | ne pan should<br>on the contro          | d slide smoo<br>ller when the    | thly into posi<br>pan is pulled   | tion. En:<br>1 out. | sure p             | vick-up tube  | e is fully e              | ngaged in the   | pan suction   |
|      | lf app          | licable – If th                          | ie fryer has g                | reen start bu                           | ttons, press e                   | each one to e                     | ensure tir          | ners a             | are activate  | d.                        |                 |               |
|      |                 |                                          |                               |                                         |                                  | _                                 | _                   |                    |               |                           |                 |               |

#### Two (2) hours plus travel are allowed for the above, to Commission one <u>system.</u> Two (2) hours are allowed to Demonstrate one <u>system.</u>

# Frymaster<sup>.</sup>

- If the fryer has a wand, perform a clean and filter on one (1) vat to check wand operation.
- Perform Quick Filter on the other vats to ensure the filter pump is operational. Check the drain and return system for leaks if needed.
- Remove old Fryer's Friend from the store if applicable and replace with the new Fryer's Friend.
- WELBILT KITCHEN CONNECT: For Fryer's equipped with kitchen connectivity capabilities and software, execution of this Commission Form acknowledges the following with regards to Welbilt software and data services: The Fryer is equipped with Welbilt's Kitchen Connect System application software (the "KC Solution"). The KC Solution is provided remotely as a cloud-based software service. Welbilt uses a third-party cloud-based software hosting service to provide access to data from the Fryer. While Welbilt shall use commercially reasonable efforts to require the third-party cloud based software hosting service to implement and utilize appropriate data security safeguards and availability services levels, the security and availability of the data is not warranted or guaranteed by Welbilt, and Welbilt shall have no liability with respect to the acts or omissions of the third-party cloud-based software hosting service, including with respect to security and integrity of the data, or the availability of the data or service. Customer grants Welbilt a perpetual, world-wide, license to access, download, monitor, receive, store, process and otherwise use data from the Fryer for purposes of (a) providing data analytics, data services, warranty, maintenance, repair and related services, and (b) Welbilt's internal purposes, including research and development, and quality improvement.

## **FRYER TRAINING**

Ensure all trainees refer to the Quick Reference, Quick Start, and Operation Manual located in the manual holder inside the fryer door for the following.

## Hands on demonstration and performance are essential for all trainees.

## **CREW / FILTRATION PERSON(S) / MANAGERS**

- Controller
  - □ Identify FQ4000 Controller buttons and functions Refer to the Quick Reference / Quick Start Card
    - ON / OFF Buttons
    - Products Programming and selecting products
    - □ Start Buttons Start a cook cycle / cancel alarms
    - Filter Button Access Filtration Menu / Menu navigation
    - Temp Button Checking actual vat temperature and set-point
    - Information Button Checks Filter Stats, Oil Stats, Life Stats, Usage Stats, Recovery Check, Last Load Stats
    - □ Language change
    - □ Manual Top Off button (If applicable -Only on fryers with auto top off)
    - Low Oil Reservoir Indicator / Reset Button (If applicable -Only on fryers with auto top off)
    - □ Master Reset Switch / Power Switch (Elec per vat U.S. only)
    - Pan Indicator "P" filter pan installation issue. Check for proper installation of pan.

#### Demonstrate how to use the operating controls – Cooking Functions – Refer to Quick Reference Guide

- Turning the controller ON / OFF for heating the vats
- Demonstrate cooking
- Cancel a cook cycle or alarms
- Demonstrate changing between products
- Demonstrate Top Off System (If applicable Only on fryers with auto top off) (Top Off Reservoir, Solid Shortening and Bulk Oil Systems) – Refer to the Refer to the Installation and Operator Manual and Quick Start Guide
  - Demonstrate setup of the top off reservoir
  - Filling vats with oil (Top off Jug, Bulk or Solid Shortening)
- Auto and Manual Top-Off (If applicable Only on fryers with auto top off) Refer to the Fryer IO manual and FQ4000 Installation and Operation Manuals and Quick Start Guide
  - Instruct on function of top off empty reservoir indicator (Use remaining oil in box to top off vats)
  - Demonstrate when oil is changed top off reset must be pressed and held to reset indicator
  - Demonstrate Auto Top-Off on a vat by moving oil out of vat
  - Demonstrate Manual Top Off by pressing the Manual Top Off button

Page 2 of 4

# Frymaster<sup>.</sup>

### Automatic Filtration – Refer to the Fryer IO and FQ4000 Installation and Operator Manuals

- □ If applicable Demonstrate assembly of the filter pan using a pad or paper. (Emphasize need for daily pad/paper change / more often as needed).
- □ If applicable Demonstrate assembly of a filter pan using the MasterFil envelope and how to scrape envelope. Explain that the MasterFil envelope can be used for 7-10 days with scraping before changing.
- Demonstrate Auto Filtration cycle. Air bubbles should only be observed in unit being filtered.
- □ Show "FILTER NOW" displayed on vat to be filtered (cook 15 cooks)
- Demonstrate skimming procedure
- □ Show filtration issues (errors created by not changing the pad/paper or scraping or changing envelope (monitor oil returned to vat levels should be where it started, or close if first filter with new pad/paper or envelope.)
- Show FILTER BUSY message by trying to manual filter while another vat is filtering.
- □ Show location of thermal reset on Filter Motor
- Six consecutive unsuccessful filtrations and unit goes to **SERVICE REQUIRED** an authorized technician is needed.

## Troubleshooting

- Common error messages
  - □ Is Vat Full? Ensure vat is full of oil and press the YES  $\checkmark$  button to continue.
  - Drain Clogged- Clear Drain-Is Drain Clear? (Gas Only) Follow instructions on the controller using the new fryers friend to clear the drain.
  - □ Filter Busy a filtration is in process on another vat
  - Heating Failure Unit is not heating Turn off fryer and turn on again.
  - □ Low Temp Oil temperature below set point may occur during cooking cycle
  - Recovery Fault Vat did not meet minimum specs for temperature recovery Press the ✓ to continue.
  - □ Service Required a problem exists that requires a technician.
  - Probe Failure Temperature circuitry has a problem Turn off fryer and call for service.
- Show restaurant Frymaster's Hot line inside fryer doors and FAS contact person / with phone numbers.

## FILTRATION PERSON(S) / MANAGERS

### Refer to FQ4000 Operation Manual Chapter 2

#### **<u>Filtration Menu (Press the filtration menu button)</u>**

- Non-Bulk Oil System
  - Demonstrate how to access FILTER MENU
    - Show QUICK FILTER and explain how it functions
    - Show CLEAN AND FILTER and explain how it functions Stress that it is to be done daily.
    - Show POLISH and explain how it functions
    - □ Show OQS FILTER (if applicable) and explain how it functions
    - □ Show DRAIN TO PAN and explain how it functions
    - □ Show FILL VAT FROM PAN and explain how it functions
    - □ Show CLEAN and explain how it functions
    - Show DISPOSE and explain how it functions (Use of SDU, Bulk or Front Dispose if applicable)

### Bulk Oil System

- Demonstrate how to access FILTER MENU
  - Show QUICK FILTER and explain how it functions
  - □ Show CLEAN AND FILTER and explain how it functions
  - □ Show POLISH and explain how it functions
  - Show OQS FILTER (if applicable) and explain how it functions
  - □ Show DRAIN TO PAN and explain how it functions
  - Show FILL VAT FROM PAN and explain how it functions
  - □ Show FILL VAT FROM BULK (if applicable) and explain how it functions

Page 3 of 4

## **Frymaster**<sup>®</sup>

- □ Show PAN TO WASTE and explain how it functions
- Show CLEAN and explain how it functions
- □ Show DISPOSE and explain how it functions (Use of SDU, Bulk or Front Dispose if applicable)

## STORE MANAGERS ONLY (OR DESIGNATED PERSONS)

## Refer to FQ4000 Operation Manual Chapter 1

- Demonstrate how to access RECIPES and MENUS (Code 1650) (RC Code 1993)
  - Demonstrate adding or editing a product recipe (Press Recipe button)
  - Demonstrate how to add a product to a menu (Press Menu button)
- Demonstrate how to access SETTINGS (Press Settings button, press Manager button) Code 1656 (RC Code 1993)
  - Demonstrate setting the primary and secondary languages
  - Demonstrate setting the date and time
- Demonstrate how to access High Limit Check (Press Service button, press Crew button)
- Demonstrate how to access SERVICE (Press Service button, press Manager button) Code 1656 (RC Code 1993)
  - Demonstrate retrieving Error Log (E-Log)
  - □ Explain changing passwords
  - □ Explain loading menus to/from USB
- Demonstrate how to access INFORMATION STATISTICS (Press "?" INFORMATION STATISTICS)
  - Explain FILTER STATS menu
  - Explain OIL STATS menu
  - Explain LIFE STATS menu
  - Explain USAGE STATS menu
  - Explain Recovery
  - Explain LAST LOAD menu
  - Explain Resetting Usage Stats (Code 1656)

## **Key Points**

**Review with all employees** 

- Filter Now Prompt Choose YES to Filter Now? and Confirm
- Top Off Oil Empty Indicator (Only on fryers with auto top off) Change top off reservoir and press reset (Bulk users fill reservoir)
- Start a cook by pressing the START button
- Is Vat Full? Answer YES only when oil is at the top line.
- Clean and Filter daily
- Change filter pad/paper daily or twice daily in high volume or 24-hour stores. If using a filter envelope, scrape daily or when prompted. Change filter envelope every 7-10 days.

| - |
|---|
|---|

| Technician's | Printed |  |
|--------------|---------|--|
| Signature    | Name    |  |

# FilterQuick Touch FQG/E80 Touch Start Up (Commission/Demo) Form - Raising Canes

| Frymaster <sup>•</sup> |
|------------------------|
|------------------------|

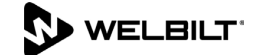

FQE80U-T/FQG80T-T RC FRYER COMMISSION FORM

8700 LINE AVENUE SHREVEPORT, LA 71106 (800) 551-8633 Date\_\_\_\_\_

| Sto                     | Store Name                                                                                                    |                              |                     |                                         |                     |                      | Technician               |                  |             |            |         |                  |            |             |            |
|-------------------------|----------------------------------------------------------------------------------------------------|------------------------------|---------------------|-----------------------------------------|---------------------|----------------------|--------------------------|------------------|-------------|------------|---------|------------------|------------|-------------|------------|
| Store # (if applicable) |                                                                                                    |                              |                     |                                         |                     | Servi                | ce A                     | gency            |             |            |         |                  |            |             |            |
| Address                 |                                                                                                    |                              |                     |                                         |                     | Address              |                          |                  |             |            |         |                  |            |             |            |
| City/State              |                                                                                                    |                              |                     |                                         |                     |                      |                          |                  |             |            |         |                  |            |             |            |
| 30                      |                                                                                                    |                              | )                   |                                         |                     | <u> </u>             |                          |                  |             |            |         |                  |            |             |            |
|                         |                                                                                                    |                              | FRYER/FIL           | TER MODE                                | L NUMBER            |                      | SERIAL NUMBER (10 DIGIT) |                  |             |            |         |                  |            |             |            |
|                         |                                                                                                    |                              |                     |                                         |                     |                      |                          |                  |             |            |         |                  |            |             |            |
|                         |                                                                                                    |                              |                     |                                         |                     |                      |                          |                  |             |            |         |                  |            |             |            |
|                         |                                                                                                    |                              |                     |                                         |                     |                      |                          |                  |             |            |         |                  |            |             |            |
|                         |                                                                                                    |                              |                     |                                         |                     |                      |                          |                  |             |            |         |                  |            |             |            |
|                         | ❑ No one is to perform start-up or training unless they are Frymaster trained. □ Verify Universal baseds have 2" (50mm) of elegenese behind favor. |                              |                     |                                         |                     |                      |                          |                  |             |            |         |                  |            |             |            |
|                         | Vorify                                                                                                    |                              | uick disconne       | (Johnn) of ci                           | ed to dae lin       | e input on the       | a back of                | f tha '          | frver and v |            | the c   | thor             | nae innut  | ronn        | ection is  |
|                         | cappe                                                                                                    | d if applicab                | le.                 |                                         | eu lo gas illi      |                      | 5 DACK U                 | i uie            | iryer and   | verny      | uie c   |                  | yas input  | 50111       |            |
|                         | Ensur                                                                                                    | e fryer is lev               | el and proper       | rly restrained                          | in accordance       | ce with the op       | perator's                | man              | ual.        |            |         |                  |            |             |            |
|                         | Reco                                                                                                    | ord Softwa                   | are UIB             | -                                       | SIB1                |                      |                          | VIB_             |             |            |         |                  | _          |             |            |
|                         | FIB_                                                                                                    |                              |                     | IOB                                     |                     | BIB                  |                          |                  |             | 0          | QS_     |                  |            |             |            |
|                         | Ensur                                                                                                    | re Time and                  | Date are co         | rrect in setu                           | p. Refer to r       | nanual.              |                          |                  |             |            |         |                  |            |             |            |
|                         | Is the                                                                                                    | fry system b                 | eing installed      | l connected t                           | o a <b>BULK F</b> F | RESH OIL / N         | VASTE I                  | DISP             | OSAL SY     | STE        | N       |                  |            | SI          | ⊐ NO       |
|                         | If fryer                                                                                                    | was setup                    | as a <b>BULK F</b>  | RESH OIL /                              | WASTE DISI          | POSAL SYS            | TEM was                  | s it po          | ower cycle  | ed aft     | er set  | up?              |            | SI          | ⊐ NO       |
|                         | Place<br>Refer                                                                                                    | full oil conta<br>to manual. | ainer in fryer      | for ATO sys                             | stem (if appli      | cable), or fill      | provide                  | d oil            | container   | from       | Bulk    | Oil s            | ystem (as  | s app       | olicable). |
|                         | Thoro                                                                                                    | ughly clean                  | and dry all va      | ats. Fill all vat                       | s with oil to 1     | 2" below colo        | l oil line.              | Allo             | w fryers to | hea        | t to se | et poir          | nt (see ga | s and       | d electric |
|                         | check                                                                                                    | s below) ar                  | nd verify tem       | peratures ar                            | e at set poi        | nt +/- 5°F /         | 2°C. Ve                  | rify             | that oil le | evel       | is be   | low              | ATO leve   | el se       | ensor (if  |
|                         | applic                                                                                                    | able) (uppe                  | er oll level li     | ne) but <u>abov</u>                     | <u>∕e AIF senso</u> | or if applical       | <u>b/e</u> (lowe         | er oll           | level) (ad  | dd/re      | move    | OIL              | r necessa  | ry) a       | and that   |
|                         | Check                                                                                                    | restaurant i                 | •<br>to ensure that | t it doesn't ha                         | ave a severe        | nositive or n        | e avitene                | air hal          | lance       |            |         |                  |            |             |            |
|                         | GAS f                                                                                                    | rvers - Whil                 | e units are h       | eating up, ch                           | eck incomin         | n nas pressi         | ire (Natu                | in bai<br>iral G | as: 6-14"   | wc         | ·IP     | Gas <sup>.</sup> | 11_14" W   | C)          | Record     |
| _                       | actual                                                                                                    | incoming pi                  | ressure             | Check                                   | burner man          | ifold pressure       | e. Reco                  | rd ac            | tual burne  | r ma       | nifold  | press            | sure belov | /. En       | sure the   |
|                         | pilot is                                                                                                    | strong and                   | the sensor ro       | od red. Doub                            | le check pilo       | t when main          | burners                  | are lit          | t.          |            |         | ·                |            |             |            |
| <u> </u>                | as                                                                                                    | Vat #1                       | Vat #2              | Vat #3                                  | Vat #4              | Vat #5               | Vat #                    | 6                | Vat # 7     |            | Vat #   | 8                | Vat # 9    |             | Vat # 10   |
| Burr                    |                                                                                                    |                              |                     |                                         |                     |                      |                          |                  |             |            |         |                  |            |             |            |
|                         | ELEC                                                                                                    | TRIC fryers                  | - While units       | are heating ι                           | ıp, ensure ap       | plied voltage        | e matche                 | s the            | rating pla  | te. E      | nsure   | e all p          | hases are  | bala        | anced      |
|                         | and th                                                                                                    | ere is no cu                 | rrent draw wh       | nen controller                          | heat light is       | off.                 |                          |                  |             |            |         |                  |            |             |            |
| <b>F</b> 1.             | AMP D                                                                                                    | RAW                          | Net #0              | Vat #0                                  | Mat #4              | Not #P               | N-4 "                    | <b>c</b>         | Vat # =     | 1          | Vet 1   |                  | Vat # 0    | 1           | V-4 # 40   |
|                         | ctric                                                                                                    | Vat #1                       | Vat #2              | vat #3                                  | Vat #4              | Vat #5               | vat #                    | 6                | vat # 7     |            | vat #   | 8                | vat # 9    |             | Vat # 10   |
| 12                      |                                                                                                    |                              |                     |                                         |                     |                      |                          |                  |             | -          |         |                  |            |             |            |
| L3                      |                                                                                                    |                              |                     |                                         |                     |                      |                          |                  |             |            |         |                  |            |             |            |
| <u> </u>                | Verify                                                                                                    | that all filter              | narts are nre       | esent: ENVE                             |                     | I<br>A _ (filter nan | filter so                | reen             | filter env  | elone      | nick    | un ti            | ihe hand   | <u>es</u> ( | line and   |
| -                       | O-ring                                                                                                    | s). <b>PAPER</b>             | or PAD MEL          | <b>DIA</b> -(filter par<br>system to en | n, filter scree     | en, filter pad       | or paper                 | , hold           | d-down rir  | ng, ci     | rumb    | tray,            | and O-rin  | gs).        | Visually   |
|                         | Verify                                                                                                    | filter pan al                | ignment. Th         | e pan should                            | d slide smoo        | thly into posi       | tion. Ens                | sure p           | pick-up tu  | be is      | fully   | enga             | ged in the | par         | n suction  |
|                         | tube. "P" should be displayed on the controller when the pan is pulled out. "D" is Demo Mode -The system will not heat when in                     |                              |                     |                                         |                     |                      |                          |                  |             | when in    |         |                  |            |             |            |
|                         | Demo                                                                                                    | wode.                        |                     |                                         |                     |                      |                          |                  |             |            |         |                  |            |             |            |
|                         | lf appl                                                                                                    | icable – If th               | ie fryer has g      | reen start bu                           | ttons, press e      | each one to e        | ensure tir               | ners             | are activa  | ted.       |         |                  |            |             |            |
| •                       | Two (2                                                                                                    | 2) hours p                   | olus travel         | are allow                               | ed for the          | above, to            | Comm                     | nissi            | ion one     | <u>sys</u> | tem.    |                  |            |             |            |

□ If the fryer has a wand, perform a clean and filter on one (1) vat to check wand operation.

Page 1 of 2

# Frymaster<sup>.</sup>

- Perform Quick Filter on the other vats to ensure the filter pump is operational. Check the drain and return system for leaks if needed.
- Remove old Fryer's Friend from the store if applicable and replace with the new Fryer's Friend.

WELBILT KITCHEN CONNECT: For Fryer's equipped with kitchen connectivity capabilities and software, execution of this Commission Form acknowledges the following with regards to Welbilt software and data services: The Fryer is equipped with Welbilt's Kitchen Connect System application software (the "KC Solution"). The KC Solution is provided remotely as a cloud-based software service. Welbilt uses a third-party cloud-based software hosting service to provide access to data from the Fryer. While Welbilt shall use commercially reasonable efforts to require the third-party cloud based software hosting service to implement and utilize appropriate data security safeguards and availability services levels, the security and availability of the data is not warranted or guaranteed by Welbilt, and Welbilt shall have no liability with respect to the acts or omissions of the third-party cloud-based software hosting service, including with respect to security and integrity of the data, or the availability of the data or service. Customer grants Welbilt a perpetual, world-wide, license to access, download, monitor, receive, store, process and otherwise use data from the Fryer for purposes of (a) providing data analytics, data services, warranty, maintenance, repair and related services, and (b) Welbilt's internal purposes, including research and development, and quality improvement.

| Store Manager /             | Pi | rinted |  |
|-----------------------------|----|--------|--|
| Representative<br>Signature | N  | ame    |  |
|                             |    |        |  |

| Technician's | Printed |  |
|--------------|---------|--|
| Signature    | Name    |  |

## FilterQuick Touch FQG-E80/100/120T Touch Start Up (Commission/ Demo) Form

| r<br>Fr | vmaster                                                                                                    |                             |                        |                 |                     |                     | 1               |                  | WEI                 | BILT                         |
|---------|----------------------------------------------------------------------------------------------------|-----------------------------|------------------------|-----------------|---------------------|---------------------|-----------------|------------------|---------------------|------------------------------|
|         | FQG-F80/100/120T COMMIS                                                                                                    | SSION F                     |                        |                 | R Pa                |                     | ا<br>(F'S       |                  |                     |                              |
|         | 8700 LINE AVENUE SHREVER                                                                                                    | PORT, LA 7                  | 1106                   | (80             | 0) 551-             | -8633               |                 | •                |                     |                              |
| Store   | Name                                                                                                    |                             |                        | an              |                     |                     |                 |                  |                     |                              |
| Store   | # (if applicable)                                                                                                    | Ser                         | vice A                 | Aden            | CV                  |                     |                 |                  |                     |                              |
| Addre   | 25S                                                                                                    | Ado                         | dress                  | gon             | <u> </u>            |                     |                 |                  |                     |                              |
| City/S  | State                                                                                                    | City                        | //State                | е —             |                     |                     |                 |                  |                     |                              |
| Store   | Phone ()                                                                                                    | Coi                         | untry                  | -               |                     |                     |                 |                  |                     |                              |
|         |                                                                                                    |                             | SFR                    |                 | имв                 | FR (1               | 0 DI            | GIT)             |                     | 7                            |
|         |                                                                                                    |                             |                        |                 |                     |                     |                 |                  |                     | _                            |
|         |                                                                                                    |                             |                        |                 |                     |                     |                 |                  |                     |                              |
|         | No one is to perform start-up or training unless they                                                                                                 | are Fry                     | naste                  | r trai          | ned.                |                     |                 |                  |                     |                              |
|         | Verify Universal hoods have 2" (50mm) of clearance behind fry                                                                                         | yer                         |                        |                 |                     | ΠY                  | ES              |                  | )                   |                              |
|         | Verify each fryer has a 1" gas connection.                                                                                                    |                             |                        |                 |                     |                     |                 |                  |                     |                              |
|         | Verify each tryer has a 20-amp 120VAC outlet.<br>Verify gas hose guick disconnect is connected to gas line                                            | input on                    | the ba                 | ack o           | of the              | frver               | and             | verifv           | the o               | ther das in                  |
| _       | connection is capped.                                                                                                    | pat en                      |                        |                 |                     |                     |                 |                  |                     | and gae an                   |
|         | Ensure fryer is level and properly restrained in accordance wit                                                                                       | h the oper                  | ator's r               | manu            | al.                 |                     |                 |                  |                     |                              |
|         | Go to <u>www.frymaster.com/Service#Software</u> . Enter "tech" for p                                                                                  | password.                   | Check                  | softv           | vare v              | rersion             | onli            | ne aga           | ainst w             | hat is currer                |
|         | Record Software LIIB SILVARE SIB1                                                                                                    | I the solu                  | are, an                | ia upo          | ale lr              | ie irye             | rand            | a men            | us.                 |                              |
|         |                                                                                                    | BIB                         |                        |                 |                     | 009                 | s               |                  |                     |                              |
|         | Ensure Time and Date are correct in setup. Refer to manual                                                                                            | al.                         |                        |                 |                     |                     | ~ <u> </u>      |                  |                     |                              |
| ū       | Ensure the controller with the seafood menu is on the left; ch<br>assumes right-to-left oil rotation. Reverse if oil rotation is to be                | nicken mer<br>left to righ  | nu is oi<br>nt.        | n the           | right.              | This                | [               |                  |                     | Scan for video               |
|         | Demonstrate Quick Filter. Click here or scan QR code to acces                                                                                         | ss demon                    | stration               | ı vide          | os.                 |                     | i               | æP               |                     | demonst                      |
|         | Demonstrate Clean and Filter function in the controller. Stress                                                                                       | that it is to               | o be do                | one da          | aily.               |                     | i               | â.               | 10,                 | ations.                      |
|         | Demonstrate the assembly of the filter pan and filter leaf.                                                                                           |                             |                        |                 |                     |                     |                 | -11.5            | -C.2-40             |                              |
|         | Demonstrate oil rotation.                                                                                                    |                             |                        |                 |                     |                     |                 |                  |                     |                              |
|         | Is the fry system being installed connected to a WASTE DISP                                                                                           | OSAL SY                     | STEM                   | ?               |                     | ΠY                  | ES              |                  | )                   |                              |
|         | If fryer was setup as a WASTE DISPOSAL SYSTEM was it po                                                                                               | ower cycle                  | d after                | setup           | o?                  | ΠY                  | ES              |                  | )                   |                              |
|         | Thoroughly clean and dry all vats. Fill all vats with oil.                                                                                            |                             |                        |                 |                     |                     |                 |                  |                     |                              |
|         | Check restaurant to ensure that it doesn't have a severe positi                                                                                       | ive or nega                 | ative ai               | r bala          | ince.               |                     |                 |                  |                     |                              |
|         | Verify filter pan alignment. The pan should slide smoothly into<br>tube. " <b>P</b> " should be displayed on the controller when the pan i            | o position.<br>is pulled o  | Ensur<br>ut.           | e pick          | k-up tu             | ibe is t            | fully           | engag            | jed in t            | he pan suct                  |
|         | Perform an Auto Filter on a vat to ensure the filter pump is ope                                                                                      | erational a                 | nd che                 | ck the          | e drair             | n and r             | eturi           | n syste          | em for              | leaks.                       |
|         | Remove old Fryer's Friend from the store if applicable and                                                                                            | d replace                   | with th                | <u>ne ne</u>    | wFry                | er's F              | riend           | <u>d.</u>        |                     |                              |
|         | this Commission Form acknowledges the following with                                                                                                  | regards                     | <u>conne</u><br>to Wel | bilt s          | y cap               | abilitio<br>are an  | es a<br>d da    | na so<br>ita se  | rvices:             | , execution                  |
|         | equipped with Welbilt's Kitchen Connect System application s                                                                                          | oftware (th                 | ne "KC                 | Solut           | tion").             | The K               | C So            | olutior          | is pro              | vided remot                  |
|         | as a cloud-based software service. Welbilt uses a third-party                                                                                         | cloud-bas                   | sed so                 | ftware          | e host              | ing se              | rvice           | e to pr          | ovide a             | access to d                  |
|         | from the Fryer. While Weiblit shall use commercially reasona                                                                                          | DIE ETTORIS                 | to req                 | uire t<br>d ava | ne tnii<br>ailabili | ra-pari<br>itv. ser | ty cic<br>vice  | s leve           | isea sc<br>Is the   | security a                   |
|         | availability of the data is not warranted or guaranteed by We                                                                                         | Ibilt, and \                | Nelbilt                | shall           | have                | no lia              | bility          | with i           | respect             | t to the acts                |
|         | omissions of the third-party cloud-based software hosting senthe availability of the data or service. Customer grants Welb                            | vice, inclue<br>ilt a perpe | ding wi<br>etual, w    | th res<br>orld- | spect t<br>wide, l  | to secu<br>license  | urity<br>e to a | and ir           | itegrity<br>s, dowr | of the data,<br>nload, monit |
|         | receive, store, process and otherwise use data from the Fr<br>warranty, maintenance, repair and related services, and (b)<br>and quality improvement. | ryer for pu<br>Welbilt's in | urpose:<br>nternal     | s of (<br>purp  | a) pro<br>oses,     | oviding<br>includ   | g dat<br>ling r | ta ana<br>resear | llytics,<br>ch and  | data servic<br>I developme   |
|         | <b>GAS</b> fryers - While units are heating up, check incoming gas p<br>the pilot is strong and the sensor rod red. Double check pilot v              | oressure (l<br>when mair    | Natural<br>n burne     | l Gas<br>rs are | : 6-14'<br>e lit.   | " W.C.              | ; LP            | Gas:             | 11-14"              | W.C.). Ensi                  |
|         | Record actual incoming pressure                                                                                                    |                             |                        |                 |                     |                     |                 |                  |                     |                              |
|         | Check burner manifold pressure. Record burner manifold pres                                                                                           | sure belov                  | Ν.                     |                 |                     |                     |                 |                  |                     |                              |

## **Frymaster**<sup>®</sup>

**ELECTRIC** fryers - While units are heating up, ensure applied voltage matches the rating plate. Ensure all phases are balanced and there is no current draw when controller heat light is off.

| AMP DRAW |        |        |        |        |        |         |         |         |         |          |  |
|----------|--------|--------|--------|--------|--------|---------|---------|---------|---------|----------|--|
| Electric | Vat #1 | Vat #2 | Vat #3 | Vat #4 | Vat #5 | Vat # 6 | Vat # 7 | Vat # 8 | Vat # 9 | Vat # 10 |  |
| L1       |        |        |        |        |        |         |         |         |         |          |  |
| L2       |        |        |        |        |        |         |         |         |         |          |  |
| L3       |        |        |        |        |        |         |         |         |         |          |  |

Verify that all filter parts are present: ENVELOPE MEDIA - (filter pan, filter screen, filter envelope, pick up tube, handles, clips and O-rings). Visually inspect the oil drain and return system to ensure all connections are tight.

| Store Manager / Representative<br>Signature | F | Printed Name |  |
|---------------------------------------------|---|--------------|--|
|                                             |   |              |  |
| Technician's Signature                      | F | Printed Name |  |

One (1) hour plus travel is allowed for the above, to Commission one system.